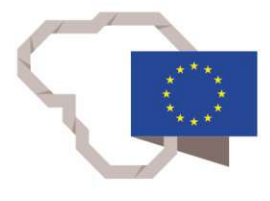

2014–2020 metų Europos Sąjungos fondų investicijų veiksmų programa

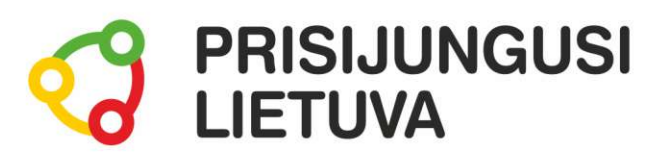

## PLANUOKIME LAISVALAIKĮ INTERNETU Lėktuvų bilietai, kelionės, orai, tvarkaraščiai, žemėlapiai, nuorodos

# MEDŽIAGA MOKYMŲ DALYVIUI

www.prisijungusi.lt

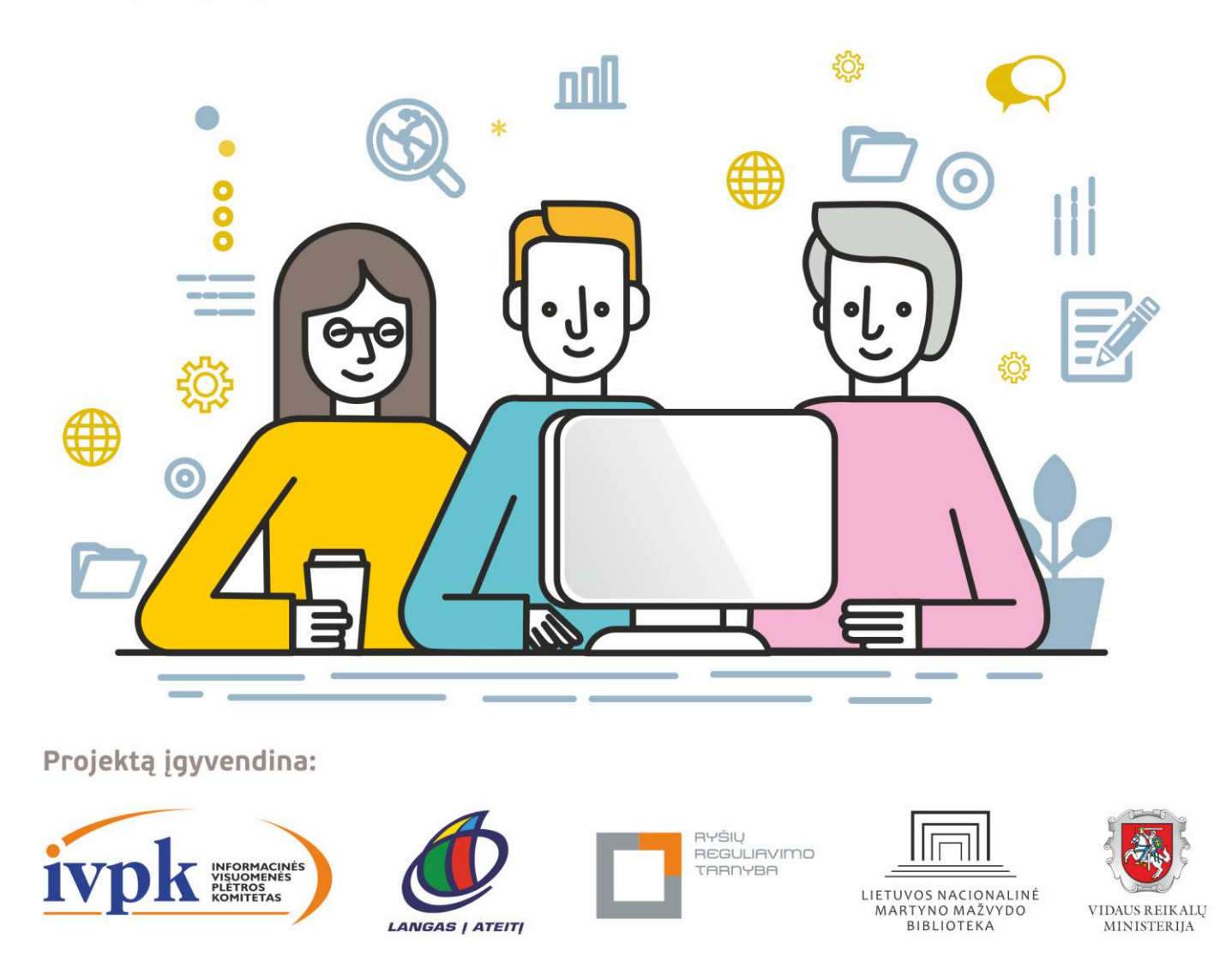

Mokymus organizuoja: asociacija "Viešieji interneto prieigos taškai" (VIPT), UAB "Baltijos kompiuterių akademija", Savivaldybių viešųjų bibliotekų asociacija, VŠĮ "Informacinių technologijų institutas".

## **ĮVADAS**

Ši programa skirta suaugusiems Lietuvos gyventojams, kurie turi pagrindinių skaitmeninių žinių ir įgūdžių, tačiau ribotai naudojasi skaitmeniniais įrenginiais ir technologijomis, bei nori tobulinti skaitmeninius įgūdžius, kad galėtų efektyviai naudoti šiuolaikines skaitmenines technologijas kasdieninėje ir profesinėje veikloje.

Skaitmeninių įgūdžių turinčių gyventojų mokymo renginių programa savo turiniu atitinka Europos Komisijos rekomenduojamus skaitmeninių gebėjimų (DigComp 2.1) 1-2 gebėjimų (kompetencijų) lygius. Programa parengta pagal gyventojų skaitmeninio raštingumo žinių ir įgūdžių tobulinimo projekto "Prisijungusi Lietuva: efektyvi, saugi ir atsakinga Lietuvos skaitmeninė bendruomenė" tikslus, uždavinius ir reikalavimus.

Mokymų programą sudaro trys pagrindinės dalys:

- 1. Planuoju kelionę arba atostogas Lietuvoje.
- 2. Planuoju atostogas kitoje šalyje.
- 3. Ką veikti laisvalaikiu?

Mokomojoje medžiagoje naudojami sutartiniai grafiniai paveikslėliai, nurodantys, kurioje dalyje yra teorinis aprašymas, pateikiamos pastabos ir pan.

Grafinis mokomosios medžiagos žymėjimas:

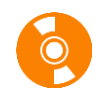

Teorinis skyrelio aprašymas, kuriame atskleidžiama tos temos esmė. Teorinį aprašymą rekomenduojama skaityti visiems pradedantiesiems.

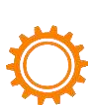

Veiksmų seka su aprašymu. Šioje mokomojoje medžiagoje ypatingas dėmesys skiriamas praktikai, todėl skyreliuose bus aprašoma veiksmų atlikimo seka. Ši dalis skirta tiems, kurie nori žingsnis po žingsnio kruopščiai atlikti konkrečią užduotį.

Veiksmų seka paveikslėlyje. Ši dalis pateikiama po veiksmų sekos aprašymo tam, kad kurso dalyvis galėtų grafiniame paveikslėlyje pamatyti, kaip atliekama konkreti veiksmų seka.

Ši dalis taip pat skirta tiems, kurie nori greitai sužinoti, kaip gaunamas norimas rezultatas.

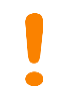

**Pastabos** žymimos šauktuko paveikslėliu. Šioje dalyje norima atkreipti dalyvių dėmesį į neįprastas situacijas, pateikiami perspėjimai ar papildomi naudingi komentarai.

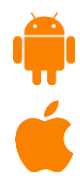

**Programėlės išmaniuosiuose įrenginiuose**. Visuomet rasite tokį grafinį žymėjimą, jei yra galimybė mokantis konkrečios temos įsidiegti programėlę išmaniajame įrenginyje. Šioje dalyje trumpai aprašomos programėlės galimybės bei pateikiamos parsisiuntimo nuorodos į "Google Play" arba "App Store" parduotuves. Šioje dalyje pateikiamas QR kodas, kurį nuskenavus išmaniuoju įrenginiu iš karto bus atveriamas konkrečios programėlės aprašymas pasirinktoje parduotuvėje.

Norint nuskaityti mokymo medžiagoje pateiktus QR kodų paveikslėlius, galima naudoti "QR Code Reader" (arba panašią) programėlę, kuri nuskaitys QR kodą ir atvers nuorodą. Ši programėlė naudinga naudojant išmaniuosius įrenginius. Jei nepavyks nuskaityti QR kodo su šia programėle, galima tiesiog paspausti šalia pateiktą nuorodą į "Google Play" arba "Apple" programėlių parduotuvę.

Programėlės "QR Code Reader" nuoroda:

- https://play.google.com/store/apps/details?id=me.scan.android.client
- https://itunes.apple.com/us/app/gr-code-reader-by-scan/id698925807?mt=8

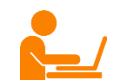

Papildomi šaltiniai. Šioje dalyje kurso dalyviai ras naudingų su nagrinėjama tema susijusių nuorodų.

Leidinio autoriai:

*dr. Renata Danielienė,* VšĮ "Informacinių technologijų institutas" vykdančioji direktorė, VU Kauno fakulteto dėstytoja,

*Elinga Žiliuvienė* VšĮ "Informacinių technologijų institutas".

## PLANUOJU KELIONĘ ARBA ATOSTOGAS LIETUVOJE

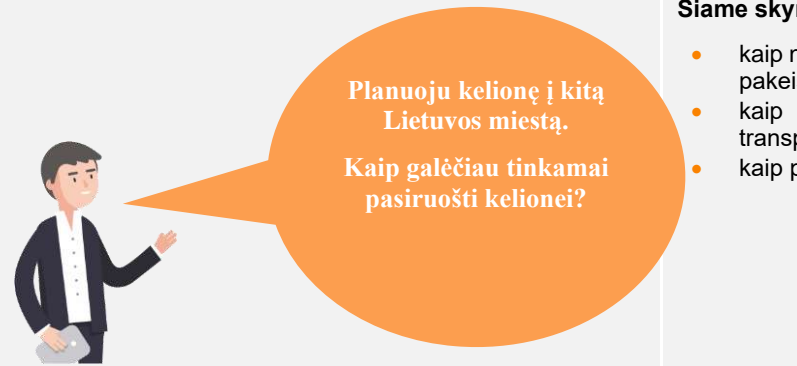

#### Naudojama techninė ir programinė įranga:

- stacionarus, nešiojamasis arba planšetinis kompiuteris su operacine sistema, išmanusis telefonas, interneto naršyklė, interneto ryšys,
- banko kortelė arba prisijungimo prie e. bankininkystės priemonės,
- mobilusis parašas.

#### Šiame skyriuje sužinosite:

- kaip naudotis e. žemėlapiais, sudaryti maršrutą ar pakeisti transporto priemonę,
- kaip suplanuoti kelionę bei nusipirkti viešojo transporto bilietą,
- kaip pasitikrinti artimiausių dienų orų prognozes.

#### Šio skyriaus struktūra:

- gyvenimiška situacija kelionės planavimas tiek viešuoju, tiek nuosavu transportu,
- mokomoji medžiaga,
- papildomi įdomūs šaltiniai.

#### UŽDUOTIS

Išnagrinėkite pagal scenarijų aprašytas situacijas ir pabandykite tai atlikti patys.

#### JONAS RUOŠIASI Į KELIONĘ

Jonas planuoja kelionę iš Šiaulių pas draugą Gintą į Vilnių. Jonas neseniai įsigijo planšetinį kompiuterį ir nusprendė, kad šis įrenginys gali būti labai naudingas planuojant kelionę.

Jonas vairuoja automobilį, tačiau jo užsienyje gyvenantis sūnus pataria patikrinti internetinį žemėlapį ir pažiūrėti, kaip geriausia nuvykti į Vilnių.

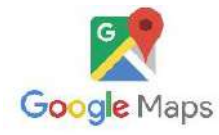

Sudaryti maršrutą internetiniame žemėlapyje Jonui visada pagelbėdavo sūnus Mykolas, tačiau jis šiuo metu yra išvykęs. Jonas nusprendžia paskaityti aprašymą apie internetinius žemėlapius mokomojoje medžiagoje, kuria pasidalino draugas Vidas (mokymo medžiaga apie internetinius žemėlapius pateikta skyrelyje "Internetiniai žemėlapiai").

Paskaitęs apie internetinius žemėlapius, Jonas naršyklės lange surenka adresą <u>www.google.lt/maps</u>, nurodo atvykimo ir išvykimo vietas. Jis nusprendžia žemėlapyje patikrinti, kiek laiko užtruktų važiavimas iš Šiaulių į Vilnių. Jis gavo pasiūlymą vykti traukiniu, kuris jį į stotį atveš beveik per tiek pat laiko, kaip ir vykstant automobiliu.

#### VIEŠOJO TRANSPORTO BILIETŲ ĮSIGIJIMAS

Glietuvos geležinkeliai

Jonas nusprendė vykti traukiniu, kadangi traukinio laikas yra palankus, be to, jis išvengs automobilio parkavimo mokesčio ir kelionė kainuos žymiai pigiau. Beje, Jonas yra pensininkas ir jam bus pritaikyta nuolaida bilietui.

Jonas yra pirkęs bilietus internetu, bet prieš pirkdamas skyrelyje "Viešojo transporto maršrutai" jis perskaitė, kaip sudaryti traukinio maršrutą bei įsigyti bilietus pirmyn ir atgal.

Jonas naršyklėje surenka adresą <u>https://www.traukiniobilietas.lt</u>, lange nurodo išvykimo ir atvykimo vietas bei datą, atlieka paiešką, pasirenka išvykimo ir grįžimo laikus, užpildo duomenis apie save, pažymi, kad perka su nuolaida, pateikia reikiamus duomenis ir e. banku atlieka mokėjimą.

#### **ORŲ PROGNOZĖS TIKRINIMAS**

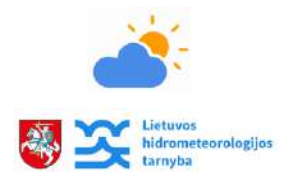

Likus kelioms dienoms iki kelionės, Jonas nusprendė sužinoti, koks oras bus Vilniuje. Jono draugas Vidas, kuris neseniai lankė skaitmeninio raštingumo kursus, patarė sužinoti tikslesnę orų prognozę svetainėje <u>www.meteo.lt</u>, kur jis galės pasitikrinti orus netgi pagal valandas. Draugas taip pat patarė apie orų prognozes paskaityti mokomosios medžiagos skyrelyje "Orų prognozės".

Jonas svetainėje <u>www.meteo.lt</u> pasitikrino orų prognozes, pasižiūrėjo prognozuojamą temperatūrą bei kritulių tikimybę tomis valandomis, kai jis bus Vilniuje.

#### NAUDINGOS PROGRAMĖLĖS

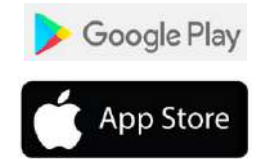

Jono draugas Vidas patarė apsilankyti viešojoje bibliotekoje, kur jis neseniai lankė skaitmeninio raštingumo kursus, ir ten į savo planšetinį kompiuterį, padedant bibliotekininkams, įsidiegti kelionei naudingų programėlių.

Su bibliotekininko pagalba Jonas planšetiniame kompiuteryje įdiegė šias programėles, kurių Jonui prireiks keliaujant iš Vilniaus traukinių stoties į polikliniką:

- žemėlapių "Google Maps" programėlę Jonas keliaudamas matys visą maršrutą,
- miestinio viešojo transporto "Trafi" programėlę Jonas galės sužinoti, kaip nuvykti į polikliniką, ir stebės miestinio viešojo transporto judėjimą.

Bibliotekininkas papasakojo apie mobiliuosius duomenis, patarė Jonui nuvykti į mobiliojo operatoriaus saloną ir juos užsisakyti. Tai padaręs Jonas bet kada ir bet kur galės prisijungti prie interneto, be to, juo jau galės naudotis kelionės į Vilnių metu. Bibliotekininkas pamokino ir kitų naudingų dalykų apie e. paslaugas, padėjo susikurti svetainės "Facebook" paskyrą bei pamokė, kaip ja naudotis.

#### KELIONĖ TRAUKINIU, MARŠRUTO MIESTE SUDARYMAS IR "FACEBOOK"\*

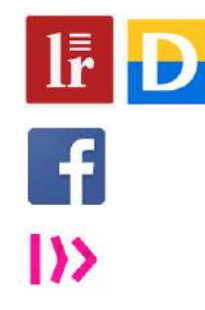

Įsėdęs į traukinį, Jonas iš karto išsitraukė planšetinį kompiuterį, įsijungė mobiliuosius duomenis ir, kaip patarė bibliotekininkas, internete prisijungęs prie naujienų portalo skaitė naujienas, prisijungęs prie "Facebook" peržiūrėjo savo sūnaus kelionės metu įkeltas nuotraukas bei su juo susirašinėjo naudodamas "Facebook Messenger".

Netoli Vilniaus Jonas įsijungė "Trafi" programėlę ir joje susirado Vilniaus miesto troleibusų tvarkaraštį bei išsirinko jam reikiamą maršrutą nuo traukinių stoties iki draugo namų. Jis taip pat pasižiūrėjo troleibuso numerį, bilieto kainą ir stotelę, kuri yra arčiausiai draugo namų.

Pasisvečiavęs pas draugą, grįždamas namo Jonas išsirinko gražiausias nuotraukas, kurias nufotografavo kelionės metu, ir jomis pasidalijo "Facebook" aplinkoje.

\* - Bibliotekininkas konsultacijos metu Jonui parodė, kur galima internete rasti nemokamų švietimo išteklių, bei padėjo jam užsiregistruoti SMIS portale, kur Jonas galės pagal pasirinktą temą prisijungti prie norimo kurso ir papildomai pasiskaityti bei atsakyti į savitikros klausimus. Prieš vykdamas Jonas papildomai paskaitė temą "Socialiniai tinklai".

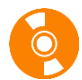

## **INTERNETINIAI ŽEMĖLAPIAI**

Jeigu internetinėje paieškos sistemoje (pvz., <u>www.google.lt</u>) bandytumėte surasti žemėlapių kelionėms planuoti, būtų pateikiamas jų sąrašas. Tačiau dažniausi žemėlapiai yra šie:

- www.maps.lt
- https://maps.google.com

Šiame skyrelyje nagrinėsime "Google" žemėlapį, kuriame galima:

- atlikti paiešką pagal adresą, įmonės pavadinimą, pašto kodą ir pan.,
- sudaryti maršrutus. Viename maršrute gali būti daug taškų, jis gali kirsti šalies sieną, tęstis vandeniu ar oru.
- Maršrutai sudaromi priklausomai nuo pasirinktos transporto priemonės: pėsčiomis, automobiliu, visuomeniniu transportu (autobusu, traukiniu, lėktuvu),
- išsaugoti sudarytą maršrutą,
- keisti žemėlapio vaizdą į palydovo ir atvirkščiai,
- žemėlapyje naudoti realios gatvės vaizdo (angl. "street view") komandą.

Šis vaizdas sudaromas su specialia įranga, kuri yra įmontuota automobilyje arba pėsčiojo kuprinėje. Žemėlapyje yra parodoma, kokiais metais ir kokį mėnesį buvo sudarytas vaizdas. Periodiškai dažniausiai lankomų vietovių vaizdai atnaujinami, bet yra ir vietų, kurių gatvės vaizdas dar nepadarytas.

#### Sudarykite maršrutą

Norint sudaryti maršrutą reikia:

- 1. tekstiniame laukelyje kairėje lango pusėje įrašyti paieškos objektą (adresą, objekto pavadinimą, pvz., Vilniaus autobusų stotis),
- 2. paspausti "Enter" arba mygtuką "Paieška". Tuomet žemėlapyje bus pažymimas surastas objektas,
- 3. paspausti mygtuką "Nuorodos",
- 4. j antrąjį tekstinį laukelį įrašyti kito objekto adresą ar pavadinimą,
- 5. paspausti "Enter" arba mygtuką "Paieška". Jei abu objektai žemėlapyje surandami, tuomet yra sudaromas trumpiausias kelias tarp šių taškų. Taip pat kartais pasiūlomi keli maršrutai, naudotojas pats gali pasirinkti tinkamą.
- pridėti papildomą (jei reikia) kelionės tikslą paspaudus pliuso mygtuką ir tekstiniame lauke įrašius ieškomą objektą,
   nurodyti išvykimo ir atvykimo laiką, pagal kurį yra skaičiuojamas maršruto laikas. Tai galima padaryti spragtelėjus
- punkto "Išvyksta dabar" sąrašą.
- 8. Paspaudus "Išsami informacija", pasirinktas maršrutas yra išsamiai aprašomas kairėje ekrano pusėje. Taip pat nurodomas vykimo laikas ir papildomo sąlygos (mokami keliai, siena, keltas ir pan.).
- 9. Paspaudus "Parinktys", galima nurodyti, kokių kelių vengti (greitkelių, mokamų kelių, keltų) bei pakeisti atstumo matavimo vienetus.
- 10. Bet kada galima pakeisti transporto tipą į kitą, pavyzdžiui, į traukinį, dviratį, pėsčiomis ir pan.
- Norint perjungti vaizdus iš paprasto žemėlapio į palydovo vaizdą reikia paspausti kairėje pusėje esantį mygtuką "Palydovas". Pakeisti vaizdą ekrane iš palydovo į žemėlapį galima tuo pačiu būdu kairėje apačioje paspaudus mygtuką "Žemėlapis".
- Priartinti ar tolinti vaizdą galima paspaudžiant pliuso ar minuso mygtukus arba sukant pelės vidurinį ratuką į vieną ar į kitą pusę,
- 13. Gatvės vaizdą galima įjungti pasirinkus žmogeliuką ekrano apatiniame dešiniajame kampe \_\_\_\_ ir nutempus jį į žemėlapį. Tuomet gatvės, kurioms yra sudarytas gatvės vaizdas, nusispalvina mėlynai. Žmogeliuką reikia pelės žymekliu nuleisti į norimą žemėlapio vietą.

Ekrane matysis pasirinktos gatvės vaizdas. Juo galima judėti, pasukti į kitas gatves, parkus ir aikšteles. Susidaro pilnas buvimo nurodytoje vietoje įspūdis.

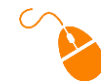

#### Spragtelėkite

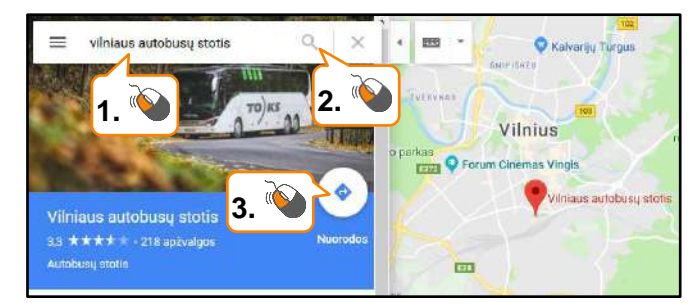

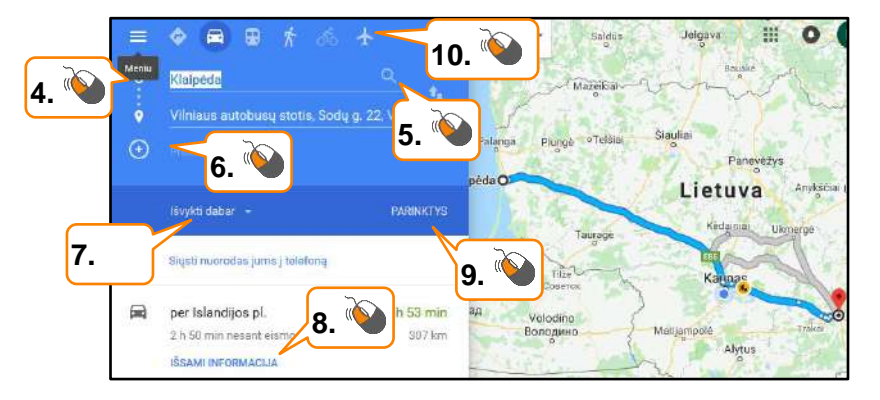

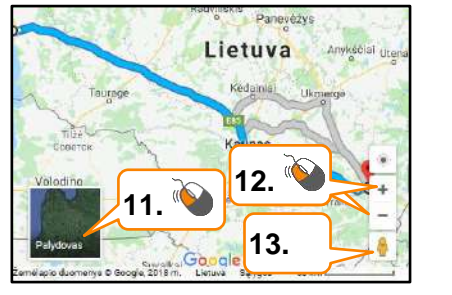

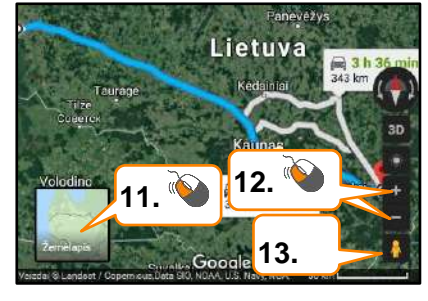

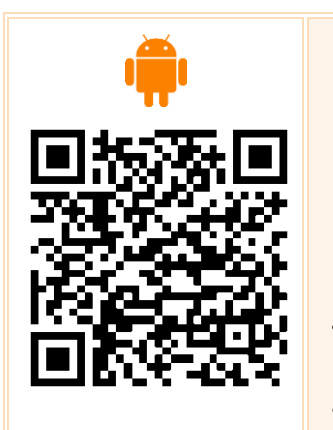

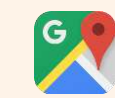

#### Programėlėje "Google Maps" rasite\*:

- Išsamius, tikslius 220 šalių žemėlapius.
   Balsu valdomą GPS navigaciją vairuojantiems, važiuojantiems dviračiais ir einantiems pėsčiomis.
   Daugiau nei 15 000 miestų viešojo transporto maršrutų kryptis ir žemėlapius.
   Tiesioginę informaciją apie eismą, pranešimus apie eismo įvykius ir dinamišką maršruto perplanavimą.
- Išsamią informaciją apie daugiau nei 100 milijonų vietų.
   "Street View" ir restoranų, muziejų bei kitų patalpų vaizdų. <u>https://play.google.com/store/apps/details?id=com.google.</u> <u>android.apps.maps</u>

https://itunes.apple.com/us/app/google-maps-gpsnavigation/id585027354?mt=8

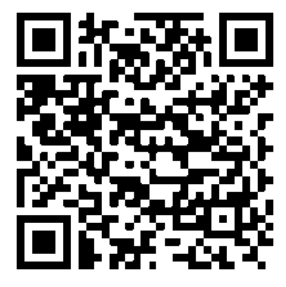

 $(\mathbf{c})$ 

"Waze" – navigacija ir eismo pranešimai realiu laiku:

Su "Waze" visada žinosite, kas vyksta kelyje. Net jei žinote kelią, programėlė praneš apie tuometines eismo sąlygas, remonto darbus, policiją, avarijas ir dar daugiau. Jei eismo sąlygos sudėtingos jūsų maršrute, "Waze" parinks greitesnį. <u>https://play.google.com/store/apps/details?id=com.waze</u> <u>https://itunes.apple.com/us/app/waze-navigation-live-</u> <u>traffic/id323229106</u>

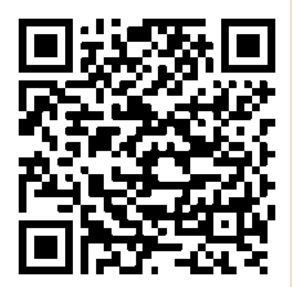

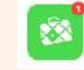

#### "Maps.me"

Naudojant šią programėlę, galima iš anksto susidaryti maršrutą ir atsisiųsti žemėlapius, dėl to nereikės eikvoti mobiliųjų duomenų. Tai labai naudinga keliaujant užsienyje. <u>https://play.google.com/store/apps/details?id=com.mapswith</u> <u>me.maps.pro</u>

https://apps.apple.com/us/app/maps-me-offline-mapnav/id510623322

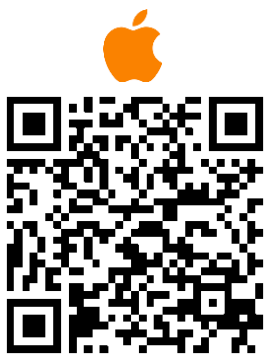

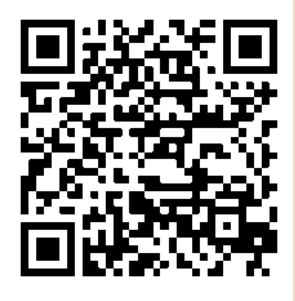

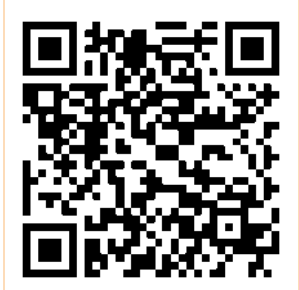

\* Jei kelionėje nenorite naudoti mobiliųjų duomenų, galite iš anksto parsisiųsti tų vietų žemėlapius.

## VIEŠOJO TRANSPORTO MARŠRUTAI

Keleiviai, norėdami pasinaudoti viešuoju transportu ir planuoti keliones, gali naudotis portalu <u>www.visimarsrutai.lt</u>, kuriame pateikiami visų Lietuvos viešojo transporto rūšių (kelių, oro, vandens ir geležinkelių) maršrutai. Planuojant naują maršrutą sistema parinks trumpiausią atstumą, parodys trajektoriją, joje esančias stoteles, apskaičiuos važiavimo laiką.

Pagrindiniame www.visimarsrutai.lt meniu galima pasirinkti tris korteles:

- Kelionės paieška leidžia suplanuoti kelionę.
- Tvarkaraščiai leidžia peržiūrėti viešojo transporto maršrutų tvarkaraščius.
- Stotelės leidžia gauti informaciją apie pasirinktą stotelę.

#### Sudarykite viešojo transporto maršrutą

Norint sudaryti viešojo transporto maršrutą svetainėje www.visimarsrutai.lt reikia:

- 1. tekstiniame laukelyje kairėje lango pusėje įrašyti, iš kur planuojate išvykti (pvz., Klaipėdos autobusų stotis),
- 2. tekstiniame laukelyje kairėje lango pusėje įrašyti, kur planuojate vykti (pvz., Kauno autobusų stotis),
- 3. patikslinti išvykimo arba atvykimo laiką,
- 4. nurodyti maršruto tipą (greičiausias, trumpiausias, ekonomiškiausias),
- 5. paspausti mygtuką "leškoti".

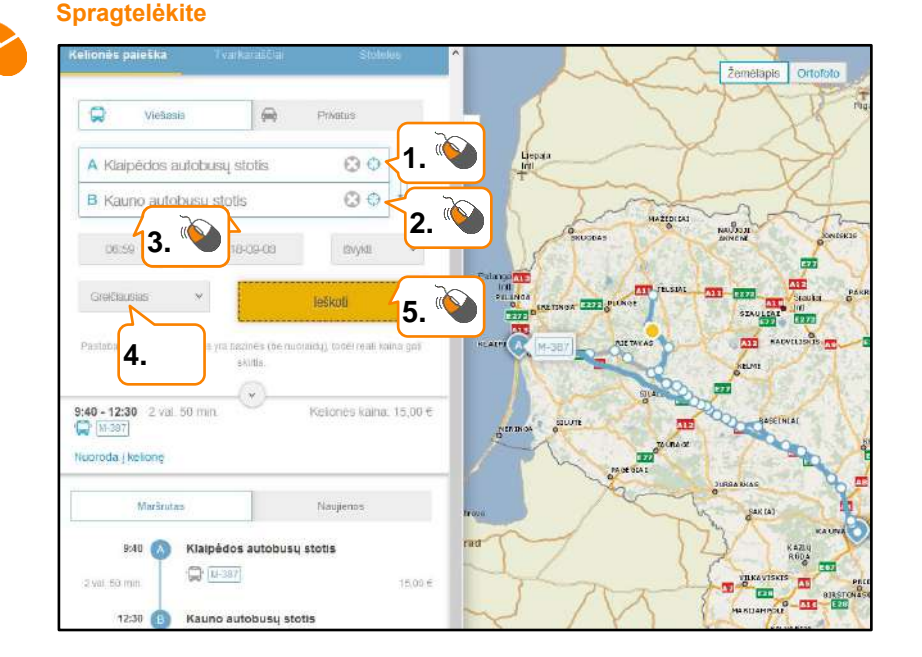

Informacija apie vietinio susisiekimo maršrutus ir kainas gali būti nepilna, jeigu vežėjai yra nepateikę informacijos.

#### Maršrutai skirtinguose miestuose - Stops.lt

Didiesiems miestams yra sukurtos konkrečių miestų viešojo transporto maršrutų svetainės, kur papildomai galima pasirinkti transporto priemonės tipą (autobusai, troleibusai, maršrutiniai taxi ir kt.), peržiūrėti stotelių žemėlapį, jame pasirinkti stoteles bei rodyti transporto judėjimą, matyti, kurioje stotelėje veikia viešas *Wifi* ryšys ir pan.

- www.stops.lt/vilnius
- www.stops.lt/kaunas
- www.stops.lt/klaipeda
- <u>www.stops.lt/panevezys</u>
- www.stops.lt/siauliai
- www.stops.lt/alytus
- www.stops.lt/druskininkai/

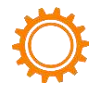

#### Sudarykite viešojo transporto maršrutą Vilniaus mieste

Šiame pavyzdyje nagrinėsime Vilniaus miesto maršrutų tvarkaraščio sudarymo pavyzdį.

Norint sudaryti viešojo transporto maršrutą svetainėje www.stops.lt/vilnius reikia:

- 1. tekstiniame laukelyje kairėje lango pusėje įrašyti, iš kur planuojate išvykti (pvz., stotis),
- tekstiniame laukelyje kairėje lango pusėje nurodyti, kur planuojate vykti (pvz., Vilniaus universiteto ligoninė Santaros klinikos),
- 3. patikslinti išvykimo arba atvykimo laiką,
- 4. paspausti mygtuką "Rasti maršrutą",
- 5. jei reikia, galima pasirinkti transporto tipą.

#### Spragtelėkite

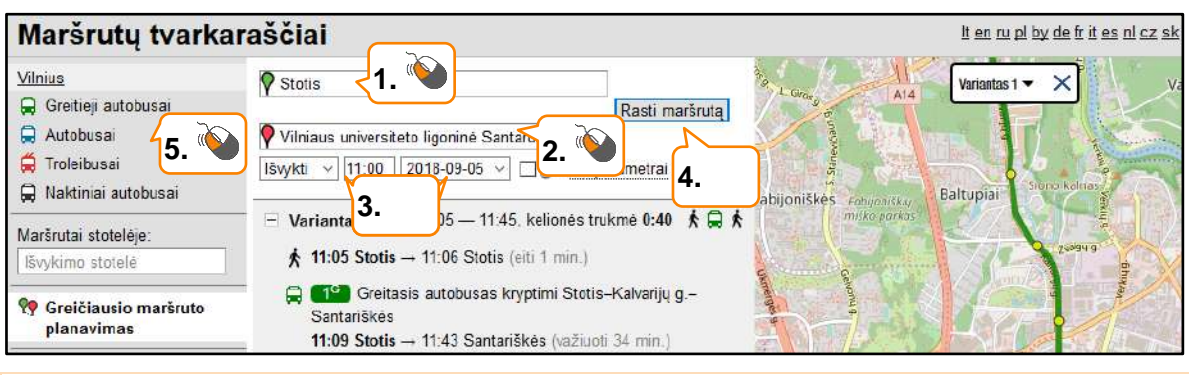

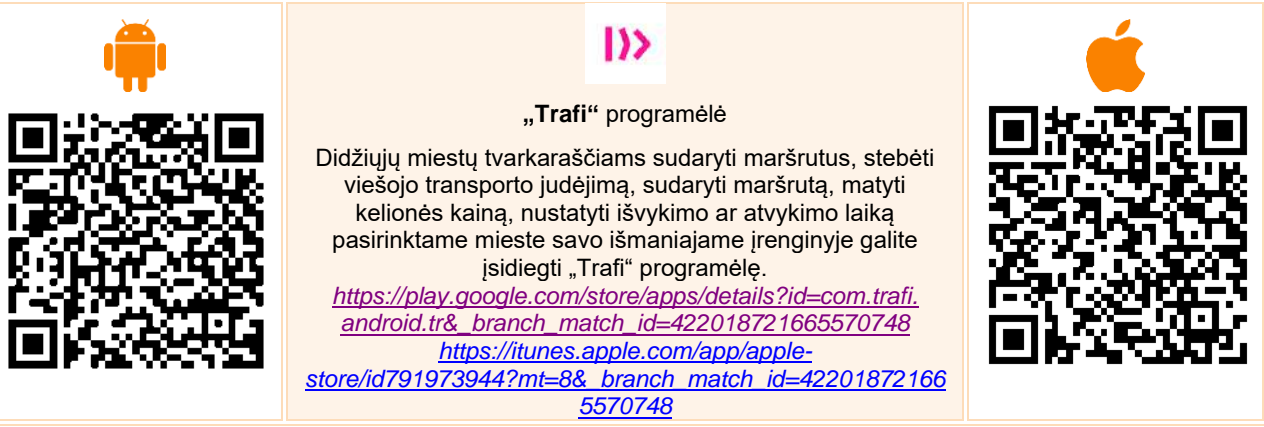

#### Traukinio bilietų įsigijimas

Norint sužinoti traukinių maršrutus arba įsigyti traukinio bilietus, svetainėje www.traukiniobilietas.lt reikia:

- 1. Pasirinkti miestą, iš kurio išvyksite.
- 2. Pasirinkti miestą, į kurį vyksite.
- 3. Pasirinkti į vieną pusę arba į abi puses.
- 4. Nurodyti išvykimo datą.
- 5. Jei buvo pasirinkta į abi puses, nurodyti parvykimo datą.
- 6. Paspausti mygtuką ieškoti.
- 7. Išvykimo lange pasirinkti klasę.
- 8. Paspausti mygtuką "Rinktis klasę".

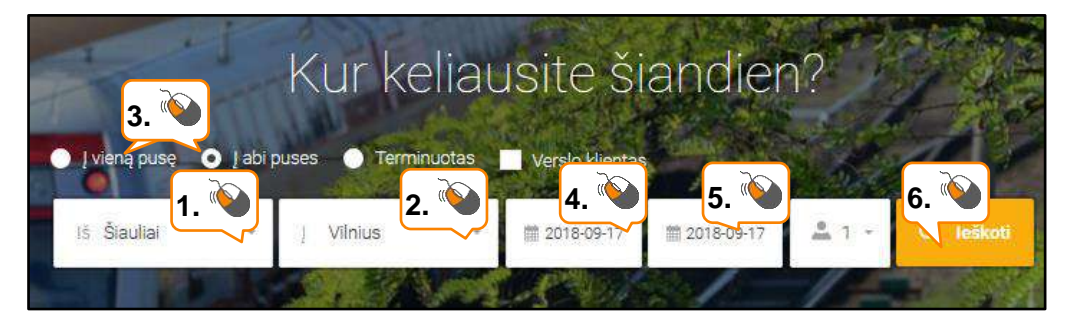

| Išvykima       | as                           | 7. 🍋 8. 🍋                                                                                                    |
|----------------|------------------------------|----------------------------------------------------------------------------------------------------|
| 07:01 Šiauliai | $\rightarrow$ 09:21 Vilnius  | 02:20 9,70 € 17,10 € Rinkus klase                                                                                                    |
| 08;30 Šiauliai | $\rightarrow$ 11:09 Vilnius  | Trukme Paslougos<br>02:39 å = r ∞ 2 klase 11,60 € 19,00 €                                                                                                    |
| Grįžimas       | S                            |                                                                                                    |
| 16:45 Vilnius  | $\rightarrow$ 18:51 Šiauliai | 02:06 the state of the state of the state o |
| 17:45 Vilnius  | $\rightarrow$ 20:02 Šiauliai | 9.         10.           Trukme         2 klase           02:17         2 klase           14,53 €         Rinktis klase                                                                                                    |

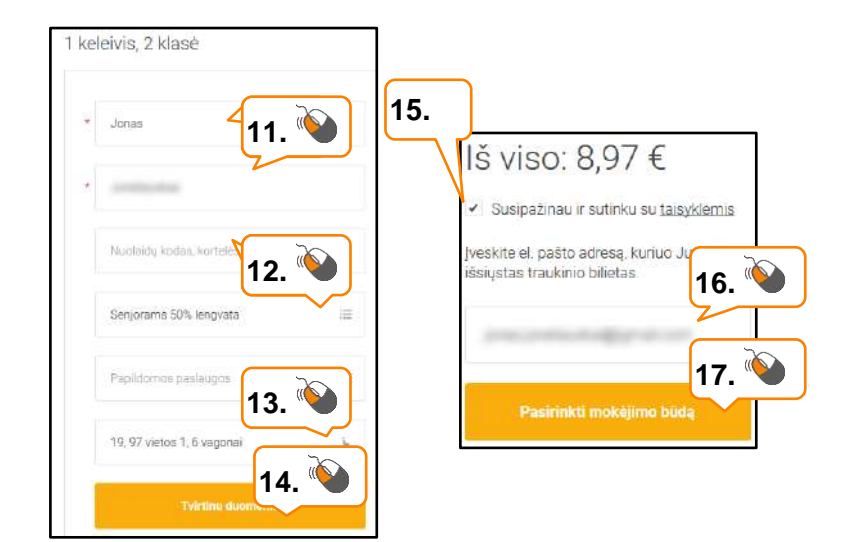

9. Grįžimo lange pasirinkti klasę.

- 10. Paspausti mygtuką "Rinktis klasę".
- 11. Atsivėrusiame lange įrašyti vardą, pavardę.
- 12. Nurodyti turimos nuolaidų kortelės arba turimo lengvatinio bilieto numerį.
- 13. Pasirinkti vagonus ir vietą.
- 14. Paspausi mygtuką "Tvirtinti duomenis".
- 15. Atsidariusiame kitame lange susipažinti su taisyklėmis, paspaudus nuorodą ir pažymėjus šalia esantį punktą.
- 16. Tekstiniame laukelyje įrašyti e. pato adresą, kuriuo bus atsiunčiamas traukinio e. bilietas.

17. Paspausti mygtuką "Pasirinkti mokėjimo būdą" ir kitame lange pasirinkus banką arba kortelę atlikti mokėjimą.

#### Pavežėjų paslaugos

Keliaujant viešuoju transportu, atvykus į nežinomą miestą arba tiesiog, kai reikia kur nors greitai nuvykti, galima naudotis pavežėjų paslaugomis. Pavežėjai – tai privatūs asmenys, dirbantys pavežėjų, tokių kaip "Bolt", "eTaxi" tinkuose, kurių maršrutai užsakomi naudojant programėlę nuvežti į programėlėje nurodytą vietą. Prieš vykstant į konkretų miestą, galima atverti pavežėjų tinklalapius ir sužinoti, ar tame mieste yra teikiamos pasirinktos įmonės pavežėjų paslaugos. Pavyzdžiui, "Bolt" (<u>https://bolt.eu/lt/#ride</u>), "Uber" (<u>https://www.uber.com/global/lt/cities/</u>) veikia tiek Lietuvoje, tiek kitose šalyse, "eTaxi" veikia penkiuose didžiuosiuose Lietuvos miestuose: Vilniuje, Kaune, Klaipėdoje, Šiauliuose, Panevėžyje.

Naudojant šias programėles galima greitai užsakyti keliones, matyti preliminarią kainą, esant galimybei pasirinkti automobilio klasę, galima susieti programėlę su kreditine kortele – atsiskaitymas vyksta automatiškai, tuomet nereikia grynųjų pinigų.

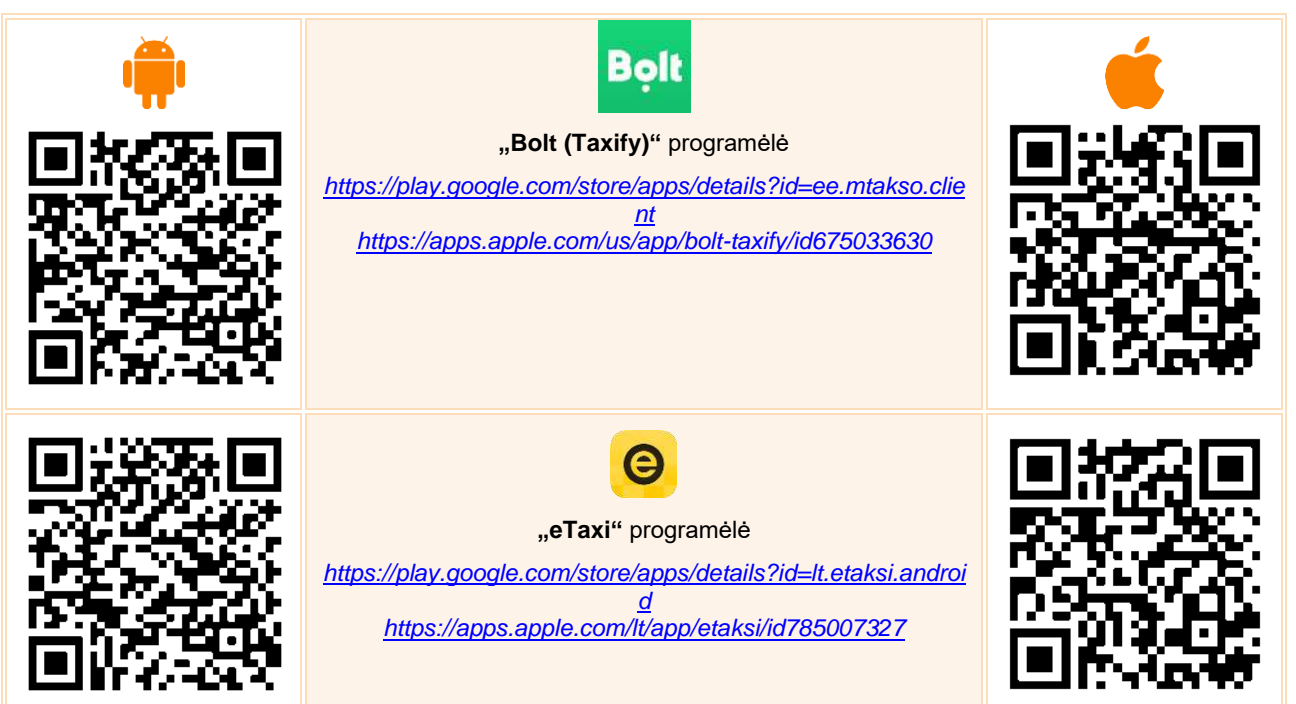

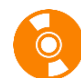

#### Orų prognozės

Internete galima rasti įvairių portalų, kuriuose pateikiamos orų prognozes, tačiau Lietuvos hidrometeorologijos tarnybos svetainėje <u>www.meteo.lt</u> rodoma daugiau ir detalesnės informacijos apie Lietuvos orus:

- pateikiama iki 7 parų įvairaus detalumo orų prognozė,
- galima surasti apie 3000 Lietuvos miestų ir miestelių,
- orų žemėlapiuose galima sekti einamosios paros kiekvienos valandos orus (temperatūrą, vėjo kryptį ir greitį, kritulius ir debesuotumą, vėjo gūsius, matomumą);
- pateikiama faktinė 24 val. informacija, gauta iš meteorologijos ir automatinių meteorologijos stočių oro temperatūra, debesuotumas ir reiškiniai, atmosferos slėgis, vėjo kryptis ir greitis bei vėjo gūsiai (žemėlapyje duomenys pateikiami kas valandą);
- kita su orais susijusi naudinga informacija.

#### Sužinokite orų prognozę

Atvėrus svetainę <u>www.meteo.lt</u> pateikiama didžiausių miestų orų prognozė artimiausioms trims dienoms. Norint gauti detalesnę konkretaus miesto orų prognozę reikia:

- 1. pateiktų miestų sąraše spragtelėti konkretų miestą arba po miestų sąrašu esančiame tekstiniame laukelyje įrašyti kito miesto pavadinimą,
- 2. siūlomų miestų sąraše pasirinkti miestą,
- 3. atsidariusiame miesto prognozės lange galima pasirinkti artimiausių 48 val. arba 7 parų prognozę.

Norint pamatyti temperatūros, kritulių, debesuotumo, vėjo krypties, greičio ir gūsio, matomumo prognozę kas valandą visoje Lietuvoje, reikia:

- 4. virš žemėlapio pasirinkti dominantį punktą,
- 5. spaudžiant rodyklytes pirmyn arba atgal, galima matyti pasirinktos prognozės pasikeitimą kas valandą,
- 6. paspaudus trikampio formos mygtuką galima paleisti automatinį pasirinktos prognozės demonstravimą kas valandą.

#### Spragtelėkite

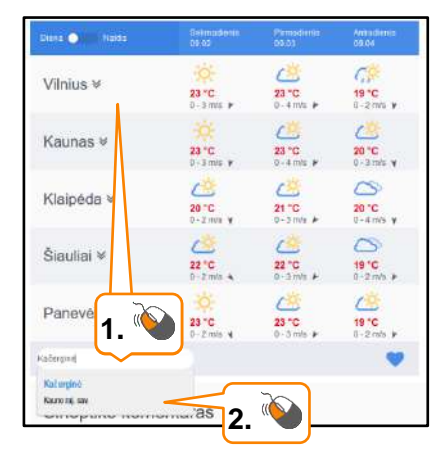

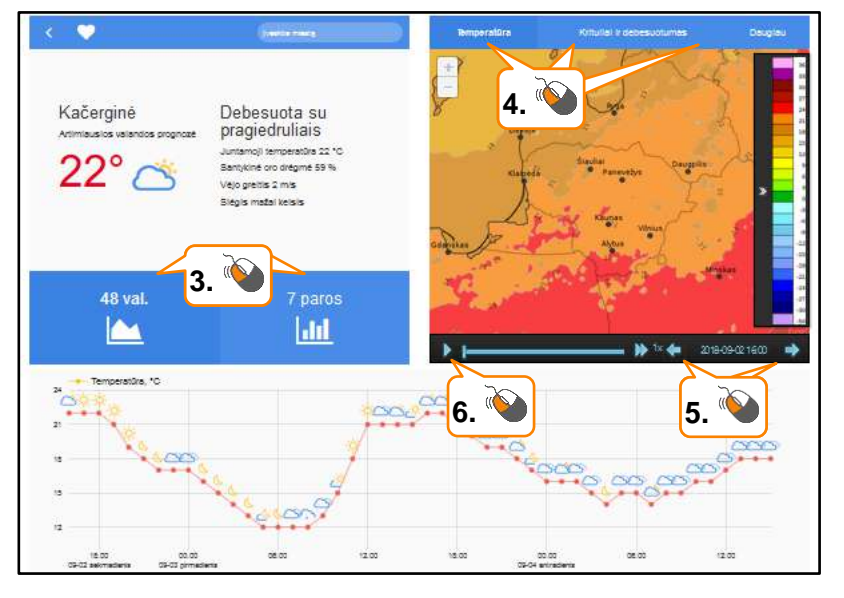

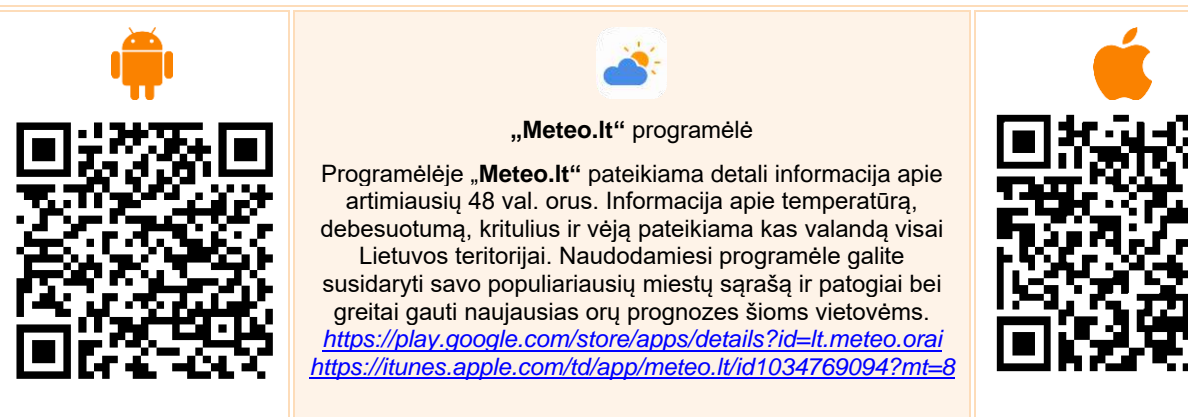

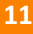

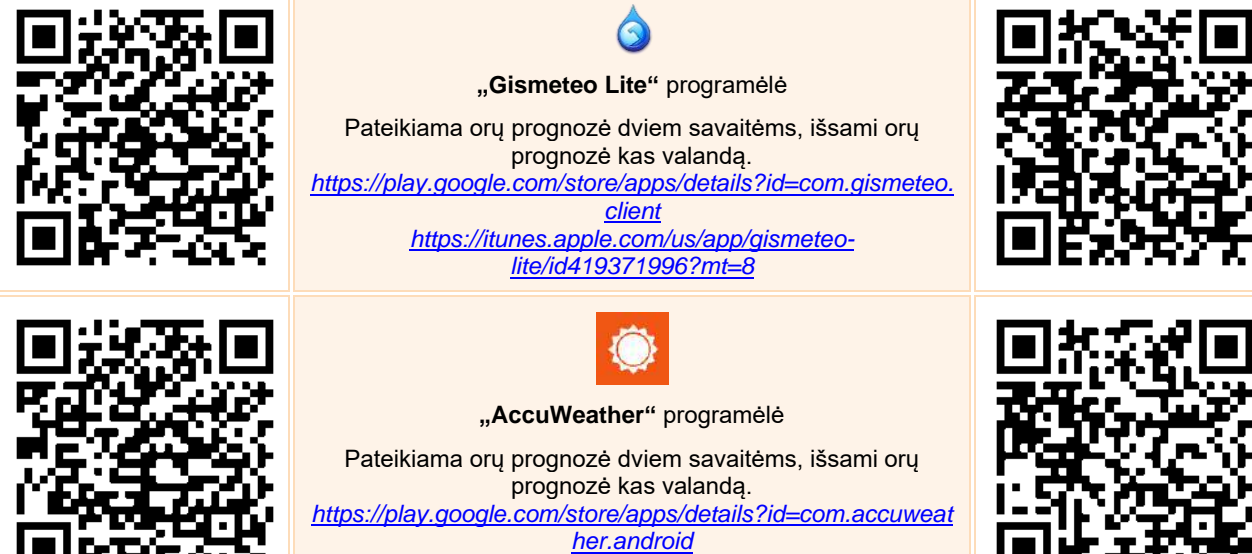

https://itunes.apple.com/az/app/accuweather-weatherradar/id300048137?mt=8

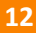

#### Turizmas Lietuvoje

Mėgstantys keliauti Lietuvoje lankytinų objektų ir kitos naudingos informacijos gali rasti įvairiose svetainėse. Pateiksime keletą nuorodų:

- <u>www.turizmas.lt</u> informacija apie lankytinas vietas, apgyvendinimą, kaimo turizmą, muziejus, maitinimo įstaigas, autobusų ar traukinių stotis ir pan. Informacija pateikiama pagal kategorijas arba interaktyviame žemėlapyje, kuriame galima gauti konkretaus Lietuvos rajono turizmo informaciją bei turizmo informacijos centrų kontaktus.
- <u>www.lietuvon.lt</u> informacija apie lankytinus Lietuvos objektus pateikiama žemėlapyje, kuriame sužymėta daugiau nei 1000 objektų ir jie suskirstyti į devynias kategorijas, tarp jų dvarai, pilys, muziejai, gamtos objektai, pažintiniai takai, kulinarinis paveldas ir pan.
- <u>www.knygon.lt</u> pateikiamas Lietuvos žemėlapis, kuriame pažymėta daugiau nei 110 knygų. Iniciatyvos tikslas paskatinti daugiau žmonių keliauti po Lietuvą naudojant neįprastus kelionių vadovus – lietuviškas knygas (romanai, poezija biografijos ir pan.). Svetainės lankytojai raginami pasiūlyti įtraukti į žemėlapį Lietuvos knygą.
- <u>www.atostogoskaime.lt</u> pateikiama daugiau nei 400 apgyvendinimo įstaigų, lankytinos vietos, pramogos Lietuvoje ir pan.
- <u>www.lithuania.travel</u> informacija apie Lietuvos vietoves, ką galima čia nuveikti, ką paragauti ir kur apsistoti, taip pat apie laisvalaikio praleidimą, sveikatos turizmą, Lietuvos gamtą, lietuvišką virtuvę ir pan. Atrasti Lietuvą galima pagal regionus.
- XXI a. turistinis maršrutas: Turizmas+Inovacijos pateikiama informacija apie virtualius teminius maršrutus su integruota navigacija ir interaktyviais žaidimais, viktorinomis ar net orientaciniais detektyvais.
- <u>www.mytrips.lt</u> pateikiami maršrutai skirtingose valstybėse automobiliu, pėsčiomis, dviračiais, vandens maršrutai, slidinėjimo maršrutai, keliautojų pasakojimai, įvairios įdomybės bei diskusijos.

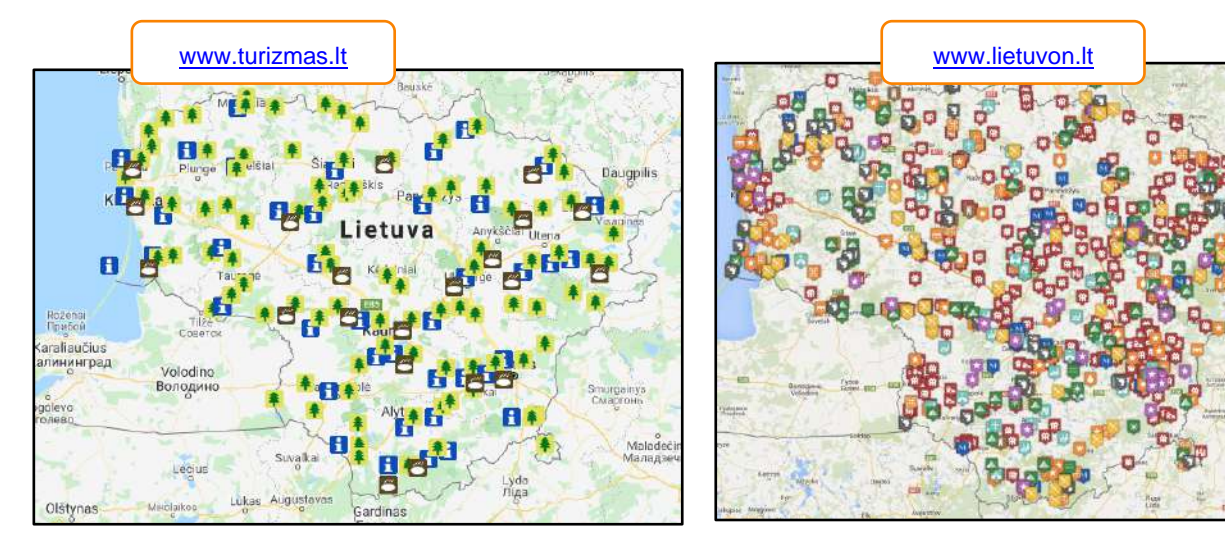

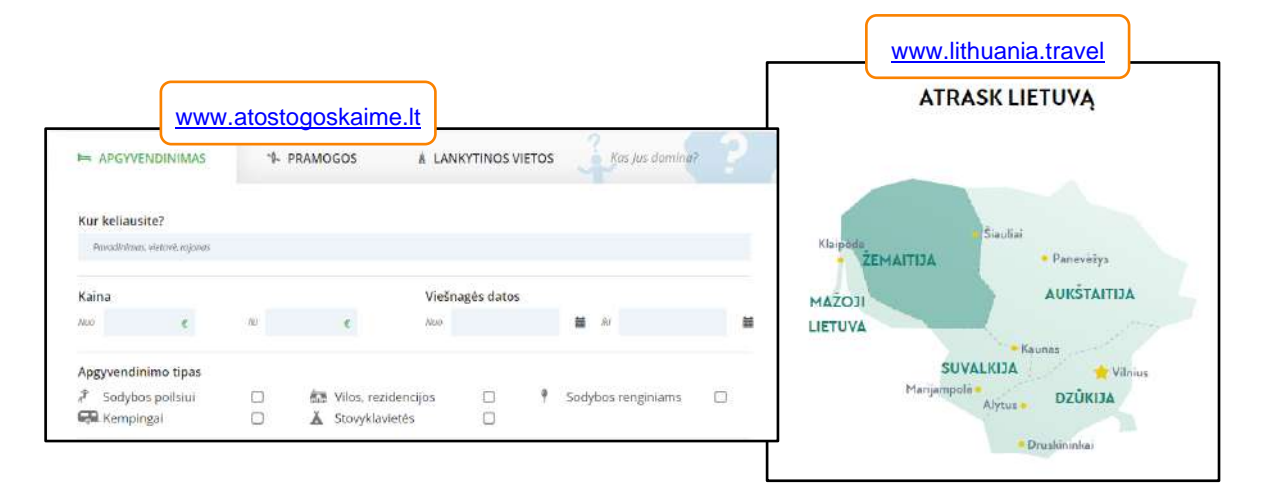

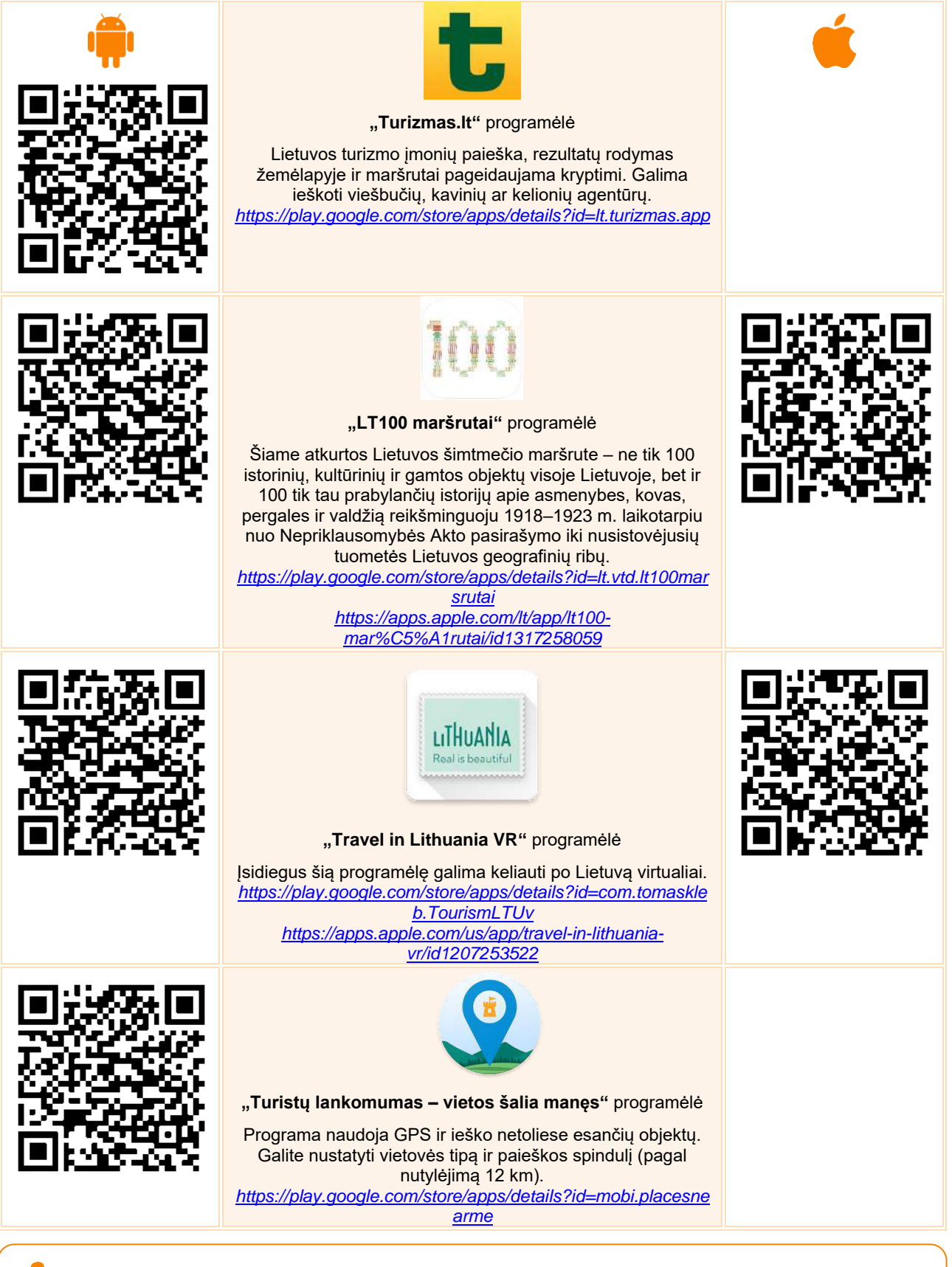

Vykdami į konkretų Lietuvos miestą, galite pabandyti paieškoti to miesto programėlės, pavyzdžiui, **Klaipėda**, **Šiauliai, Telše, Zarasai, Marijampolė** ir pan. Rekomenduojame išnagrinėti papildomas svetaines ir programėles, susijusias su laisvalaikiu.

"Paslaugos internete: informacija apie aktyvų laisvalaikį", skyrelis "Laisvalaikio galimybių paieška": <a href="https://www.epilietis.eu/mokymai/norm/1/">https://www.epilietis.eu/mokymai/norm/1/</a>

Šioje papildomoje mokymo aplinkoje dalyviai sužinos plačiau apie turizmą Lietuvoje, detaliau susipažins su turizmo svetainėmis.

## PLANUOJU ATOSTOGAS KITOJE ŠALYJE

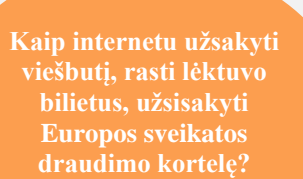

#### Naudojama techninė ir programinė įranga:

- stacionarus, nešiojamasis arba planšetinis kompiuteris su operacine sistema, išmanusis telefonas, interneto naršyklė, interneto ryšys,
- banko kortelė arba prisijungimo prie e. bankininkystės priemonės,
- mobilusis parašas, asmens identifikavimo kortelė.

#### Šiame skyriuje sužinosite:

- kaip planuoti kelionę į kitą šalį,
- kaip surasti konkretų skrydį, rezervuoti ir nusipirkti bilietą,
- kaip surasti viešbutį, rezervuoti kambarį jame, pasitikrinti mokėjimo sąlygas,
- kaip užsisakyti Europos sveikatos draudimo kortelę,
- kaip naudotis internetine kalbų vertykle.

#### Šio skyriaus struktūra:

- gyvenimiška situacija lėktuvo bilieto paieškos, kambario viešbutyje rezervacija, Europos sveikatos draudimo kortelės užsakymas,
- mokomoji medžiaga,
- papildomi įdomūs šaltiniai.

#### UŽDUOTIS

#### Išnagrinėkite aprašytas situacijas ir pabandykite tai atlikti patys.

#### JONAS PLANUOJA Į KELIONĘ

Jonas labai norėtų aplankyti kitą šalį. Jis labai norėtų pamatyti Airijos sostinę Dubliną ir kartu aplankyti ten jau daug metų gyvenantį savo gerą draugą. Jonas žino, kad jam reikia įsigyti lėktuvo bilietus. Vyras nėra nei karto skridęs lėktuvu, todėl jam šiek tiek nedrąsu. Jis susitaria susitikti su draugu Vidu, turinčiu kompiuterį ir planšetę ir dažnai keliaujančiu po įvairias šalis. Šis padės jam susiplanuoti kelionę. Naudingos informacijos apie kelionės planavimą jie randa suaugusiųjų mokymosi informacinės sistemos (SMIS) pateikiamuose mokymuose.

#### Tema "Paslaugos internete: kelionių planavimas" https://www.epilietis.eu/kursai/kelioniu-planavimas/

#### JONAS IEŠKO LĖKTUVO BILIETO

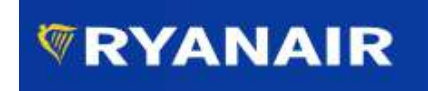

Pirmiausia Jono draugas Vidas pataria paieškoti lėktuvo bilietų. Vidas dažniausiai naudojasi populiarios pigių skrydžių bendrovės "Ryanair" paslaugomis, todėl surinkę naršyklėje adresą <u>www.ryanair.com</u> jie ieško bilietų į Londoną Jonui tinkamomis datomis. Prieš tai jie dar pasiskaito mokomojoje medžiagoje, kaip pirkti lėktuvo bilietus.

#### JONAS REZERVUOJA KAMBARĮ VIEŠBUTYJE

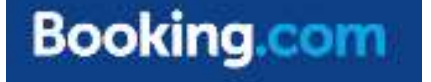

Paskui abu draugai peržiūri viešbučius ir suradę tinkamą pasiūlymą rezervuoja kambarį. Kaip tai padaryti, jie taip pat pasiskaito mokomojoje medžiagoje.

#### JONAS UŽSISAKO EUROPOS SVEIKATOS DRAUDIMO KORTELĘ

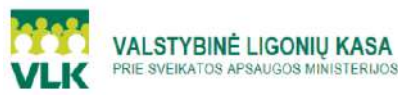

Jonas girdėjo, kad keliaujantiems į kitą Europos šalį reikėtų pasirūpinti savo sveikatos draudimu, kad nekiltų problemų dėl kitoje ES šalyje suteiktų būtinosios medicinos pagalbos paslaugų apmokėjimo. Jonas internete randa nuotaikingą filmuką apie Valstybinės ligonių kasos nemokamai išduodamą Europos sveikatos draudimo kortelę.

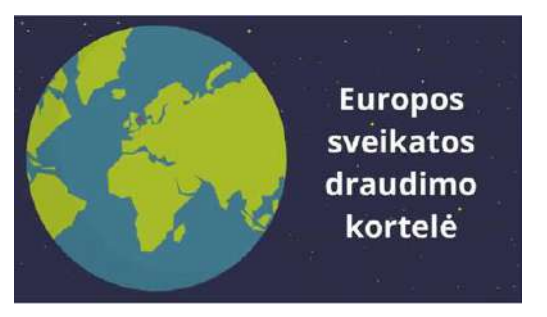

https://www.youtube.com/watch?v=nFEnwz5ZEVE

Pasižiūrėjęs vaizdo įrašą, Jonas supranta, kad nenorint turėti problemų reikia užsisakyti Europos sveikatos draudimo kortelę. Mokomojoje medžiagoje pasiskaitęs, kaip tai padaryti internetu, Jonas vyksta į viešąją biblioteką, nes jungiantis prie e. paslaugos jam reikės bibliotekininko pagalbos. Kartu su savimi Jonas pasiima ir asmens tapatybės kortelę.

Bibliotekoje prisėdęs prie skaitmeninio įrenginio Jonas naršyklės lange surenka adresą <u>www.vlk.lt</u>. Jis paprašo bibliotekininko padėti prisijungti prie valstybinės ligonių kasos e. paslaugos. Prieš tai jie paskaito mokomąją medžiagą ir užsako Jonui Europos sveikatos draudimo kortelę.

## AUTOMATINĖ INTERNETINĖ VERTYKLĖ

Google Vertėjas

Jonas norėtų apžiūrėti Londono miesto įžymiausius objektus. Jis randa daug informacijos apie Londoną internete, tačiau anglų kalba.

Jonas draugas Vidas pataria, kaip galima automatiškai išversti puslapį iš anglų kalbos į lietuvių kalbą ir Jonas sužino daug įdomių ir naudingų dalykų apie Londoną.

https://translate.google.lt

#### NAUDINGOS PROGRAMĖLĖS

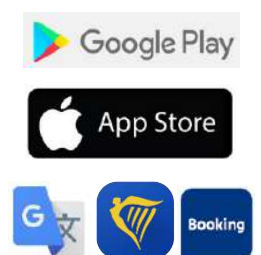

Jono draugas Vidas padeda Jonui į jo išmanųjį įrenginį įsidiegti kelionei naudingų programėlių.

Su draugo pagalba Jonas planšetiniame kompiuteryje įdiegė šias programėles, kurios bus naudingos keliaujant:

- "Google" vertyklė nemokama programėlė, kuri akimirksniu išverčia žodžius, frazes ir tinklalapius iš lietuvių k. į daugiau nei 100 kitų kalbų ir atvirkščiai. Galima versti rašant ranka arba fotografuojant tekstą.
- "Ryanair" su šia programėle galima lengvai atlikti skrydžio registraciją (angl. "check-in") ir atsisiųsti bilietus į išmanųjį įrenginį.
- "Booking.com" nemokama programėlė, skirta bet kurioje pasaulio vietoje ieškoti viešbučių, motelių, poilsio namų ir juos rezervuoti. Ieškoti galima pagal miestą, traukos objektą, viešbučio pavadinimą. Viešbučius galima filtruoti pagal kainą, peržiūros rezultatas, WiFi kokybę ir kitus svarbius kriterijus.

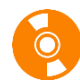

## **LĖKTUVO BILIETO PIRKIMAS**

Internete galima rasti daug lėktuvo bilietų rezervacijos sistemų. Šiame skyrelyje panagrinėsime pigių skrydžių bendrovės "Ryanair" bilietų rezervacijos sistemą. Kaip pavyzdį nagrinėsime skrydį iš Kauno oro uostą į Didžiosios Britanijos Londono Lutono oro uostą.

Daugiau tinklalapių, kuriuose galima pirkti lėktuvo bilietus, rasite skyriuje "Naudingi šaltiniai". Bilietų pirkimo procedūra šiose svetainėse yra panaši, tad išmokę įsigyti bilietus vienoje iš jų tą lengvai galėsite padaryti ir kitose.

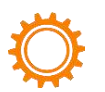

#### Lėktuvo bilieto paieška ir rezervacija

Šioje mokymo medžiagoje nagrinėjama, kaip nusipirkti lėktuvo bilietus svetainėje *Ryanair.com*. Panašiu principu yra sukurtos ir kitos lėktuvo bilietų rezervacijos ir pardavimo svetainės. Daugiau nuorodų skyrelio pabaigoje.

Surinkite naršyklėje www.ryanair.com, tuomet:

- 1. Jei skrisite į vieną pusę, pasirinkite "Į vieną pusę", jei reikia bilieto pirmyn ir atgal, pasirinkite "Grižti".
- 2. Laukelyje "Iš" pasirinkite šalį ir oro uostą, iš kurio keliausite.
- 3. Laukelyje "Į" nurodykite oro uostą, į kurį keliausite.
- 4. Laukelyje "lšvykti" nurodykite išvykimo datą.
- 5. Laukelyje "Grįžti" nurodykite grįžimo datą.
- 6. Laukelyje "Keleiviai" nurodykite keleivių skaičių.
- 7. Spauskite mygtuka "Pirmyn".
- 8. Galite keisti išvykimo ir grįžimo datas.
- 9. Pasirinkite skrydžius pirmyn ir atgal.
- 10. Pasitikrinkite kelionės kainą.
- 11. Spauskite mygtuką "Tęsti".
- 12. Pasirinkite, su kokiu bagažu keliausite.
- 13. Spauskite mygtuka "Testi".
- 14. Pasirinkite sėdimą vietą lėktuve.
- 15. Pasitikrinkite galutinę kainą ir spauskite mygtuką "Išsiregistruoti".
- 16. Suveskite visus reikalingus keleivio duomenis.
- 17. Suveskite visus reikalingus mokėjimo ir kontaktinius duomenis.
- 18. Nurodykite mokėjimo būdą.
- 19. Suveskite mokėjimo kortelės duomenis.
- 20. Ekrano dešinėje galite pasitikrinti mokėjimo išklotinę.
- 21. Pažymėkite varnele, kad susipažinote su taisyklėmis.
- 22. Spauskite mygtuką "Mokėti".

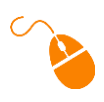

**Spragtel**ėkite

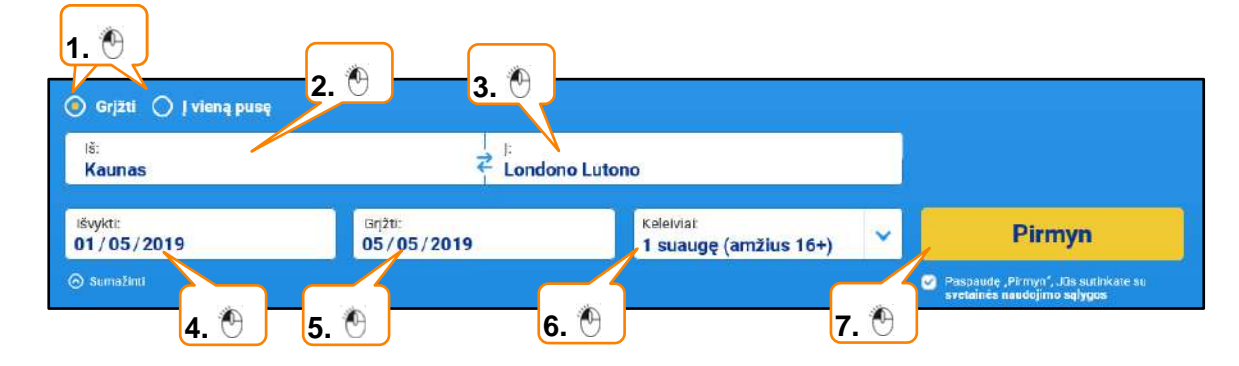

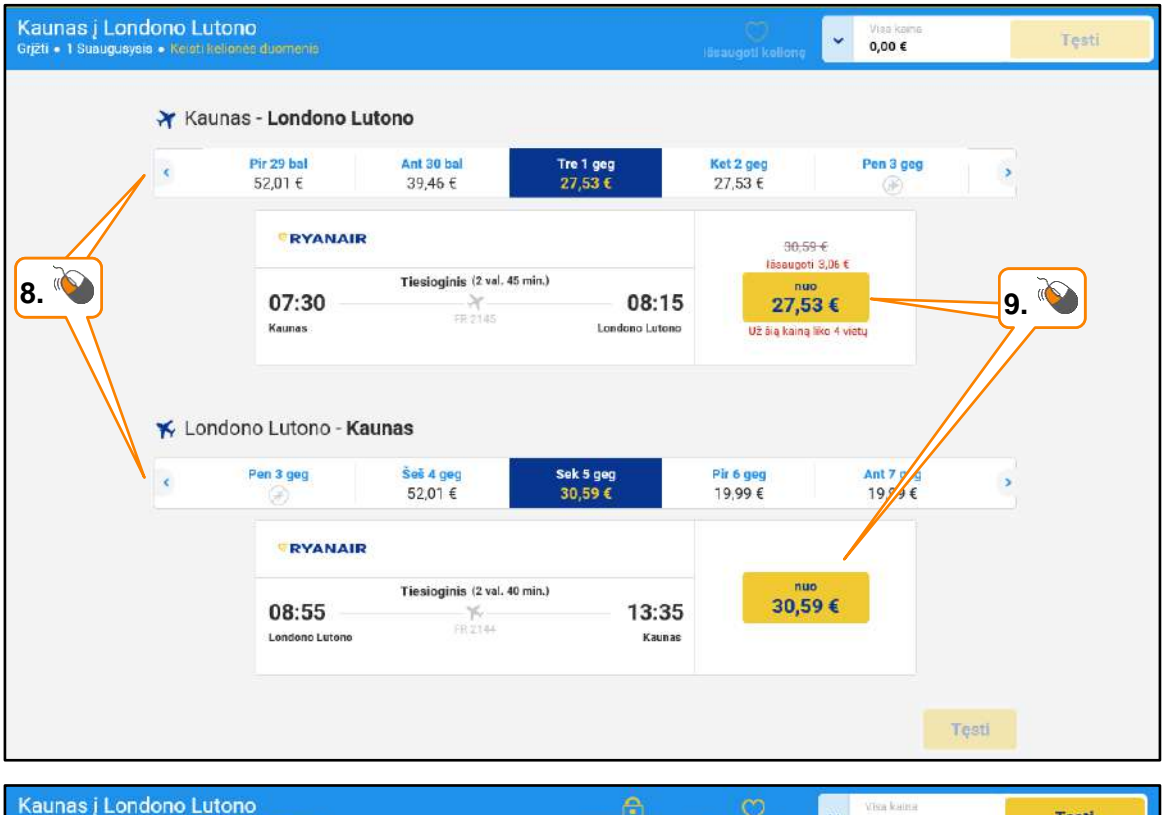

| o ousų p | asirinkti skrydžia | i                |                              | 1                       | 0. 💊                                                        | 11 |
|----------|--------------------|------------------|------------------------------|-------------------------|-------------------------------------------------------------|----|
| 😽 Kau    | inas į Londono Lut | ONO trečiadienis | a 01 geg 2019                |                         | 🖌 Kelsti skrydj                                             |    |
| Parinkta | RYANAIR            | 07:30<br>Kaunas  | Tiesioginis (2 val. 45 min.) | 08:15<br>Londono Lutono | 30,59-€<br>Išsaugoti 3,06 €<br>Standartinė kaina<br>27,53 € |    |
| 🤸 Lon    | dono Lutono į Kau  | INAS sekmadien   | is 05 geg 2019               |                         | Keisti skrydj                                               |    |
|          |                    | 00.55            | Tiesioginis (2 val. 40 min.) | 10.05                   | Standartiné kaina                                           |    |

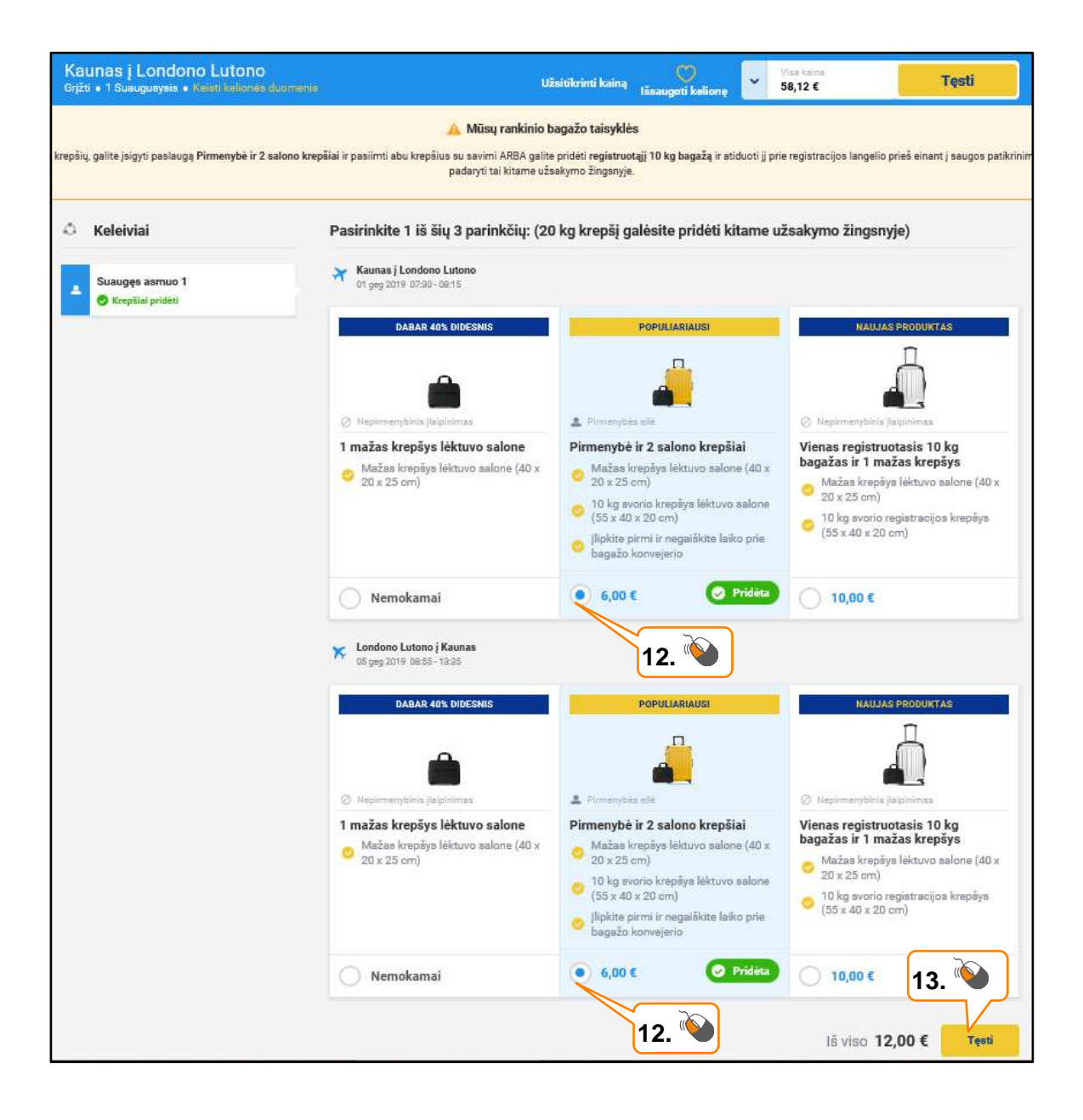

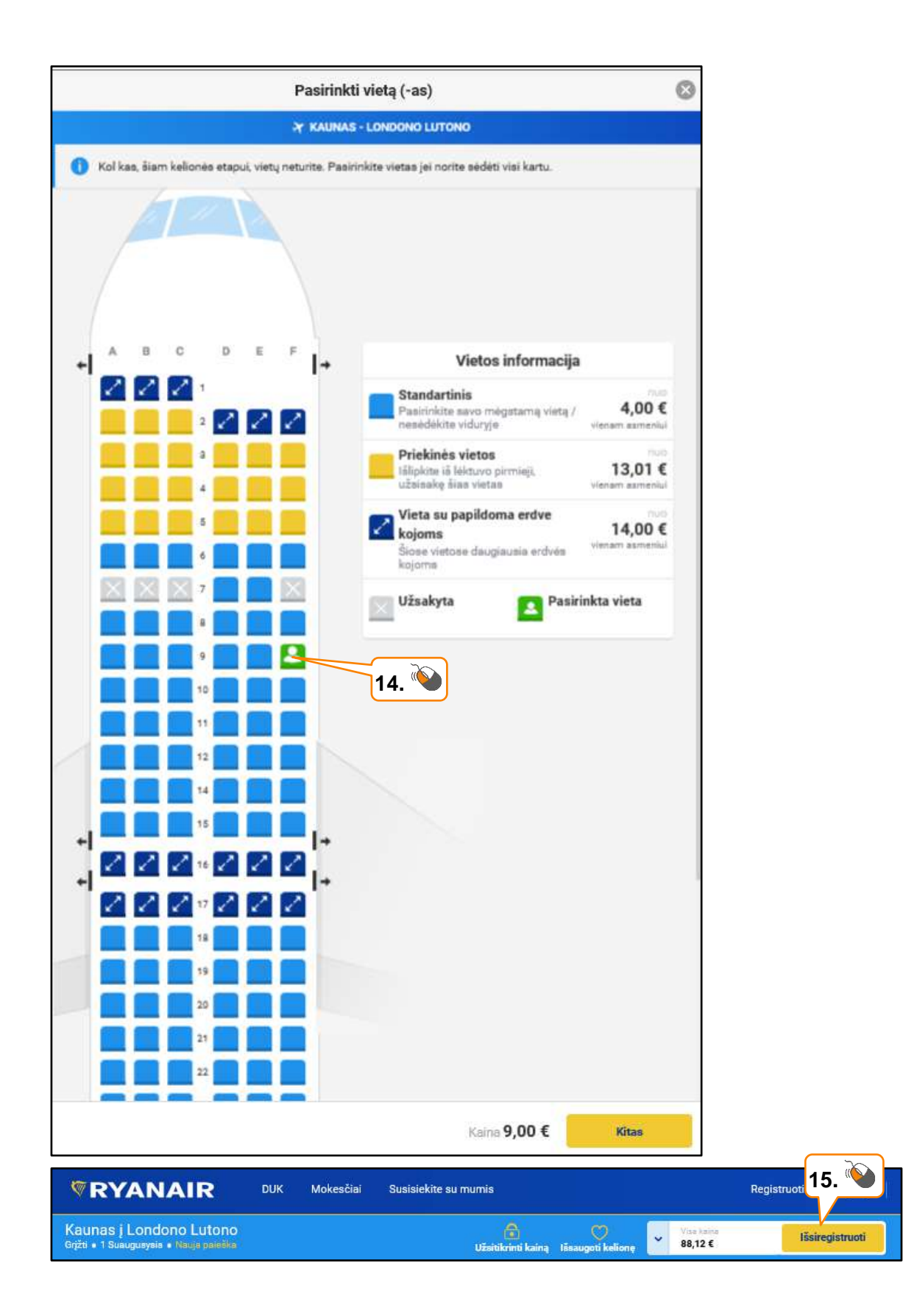

| Prašome įvesti vardus ir pa                                                                                                    | avardes taip, kaip jie nurodyti                                                                                                    | i pase arba kelionės dokun                                                    | nente.        |            |               | Skrydžiai                       | I                                    |                 |
|----------------------------------------------------------------------------------------------------|----------------------------------------------------------------------------------------------------|-------------------------------------------------------------------------------|---------------|------------|---------------|---------------------------------|--------------------------------------|-----------------|
| inys Vard                                                                                                    | as                                                                                                    | Pavardė                                                                       |               |            | 20.           | Tre 1-oji geg 0                 | 07:30 - 08:15 FR 2145                |                 |
| V Jon                                                                                                    | as                                                                                                    | Petraitis                                                                     |               |            |               | 1 x standartini                 | ė suaugusioio bilieto                | 30.5            |
| šsaugoti šį keleivį mano "myF                                                                                                    | Ryanair" paskyroje                                                                                                    |                                                                               |               |            |               | kaina                           |                                      | ,               |
| <b>B</b> poženskih žilovali izv                                                                                                    |                                                                                                    |                                                                               | -             |            |               | Nuolaidos bili                  | etams                                | -3,             |
| Pazymekite sį langelį, jel v                                                                                                    | nenam is keleivių reikalinga s                                                                                                    | specialioji pagalba oro uos:                                                  | le.           |            |               | Londono Luto<br>Sek 5-oji geg ( | no į Kaunas<br>)8:55 - 13:35 FR 2144 |                 |
| Mokėjimo ir kontal                                                                                                    | ktiniai duomenys                                                                                                    |                                                                               |               |            | _17. 🍆        | 1 x standartini<br>kaina        | ė suaugusiojo bilieto                | 30,             |
| taktiniai duomenys                                                                                                    |                                                                                                    |                                                                               |               |            |               | Sėdimos v                       | vietos                               | 19.00           |
| Jüsy kontaktiniai duomeny                                                                                                    | ys reikalingi tam, kad gautum                                                                                                    | nėte pranešimus apie svart                                                    | pius skrydžių |            |               | Pirmenvb                        | ė ir 2 salono krei                   | ošiai           |
| pakeitimus ir uzsakymo pa                                                                                                    | tvirtnimą                                                                                                    |                                                                               |               |            |               | 2 x Pirmenybė                   | ir 2 salono krepšiai                 | 12,00           |
| ito adresas                                                                                                    | Patvi                                                                                                    | irtinti el. paŝto adresą                                                      |               | -          |               | 🕀 Naudo                         | ti kuponą / premija                  | )               |
| @gmail.com                                                                                                    |                                                                                                    | @gmail.com                                                                    |               |            |               |                                 |                                      |                 |
| ojo telefono numeris                                                                                                    |                                                                                                    |                                                                               |               |            |               | 😑 Naudo                         | ti Skrydžio kreditą                  |                 |
| uania                                                                                                    | +370                                                                                                    |                                                                               |               |            |               |                                 | Gaukite Skrydžio kred                | itą, užsisyd    |
| loriu gauti savo skrydžio duor                                                                                                    | menis SMS pranešimu už 2,9                                                                                                    | 99€                                                                           |               |            |               | ` <b>`</b> ``                   | Neturite Skrydžio kredi              | ito, kurį būtı, |
| Aŭsu prenumeratorial pauna (                                                                                                    | periausius "Rvanair" ir "Lauda                                                                                                    | amotion"                                                                      |               |            |               |                                 | galima panaudoti                     |                 |
| asiulymus el. pastu, SM5 žini<br>aštu. Jeigu nenorite gauti gei                                                                                                    | riausių mūsų pasiūlymų, paž                                                                                                    | ymekite langelj                                                               |               |            |               |                                 |                                      |                 |
| asıulymus el. pastu, SMS žin<br>aštu. Jeigu nenorite gauti ger<br>Noriu skirti 1.00 € mano sk                                                                                                    | risusių mūsų pasiūlymų, paž                                                                                                    | ymėkite langelį                                                               | ati ir kitoms |            |               |                                 |                                      |                 |
| asulymus el, pastu, SMS 2in<br>asitu. Jeigu nenorite gauti ge<br>Noriu skirti 1,00 € mano sk<br>aplinkosaugos iniciatyvom<br>kėjimo būdas<br>ibeto / kredito kortelė<br>ISA                                                                                                    | rieusių mūsų posiūlymų, pož<br>arydžio išmetamojo anglies (<br>s.<br>"Pa                                                                                                    | ymėkie langelį<br>dioksido poveikiui sumaži<br>uyPal"<br>uyPal"               | nti ir kitoms | Y xxxdrage | 18. 🔌         | Bendra mo                       | okėtina suma                         | 88,1            |
| asulymus el, pastu, SMS 2in<br>asitu. Jelgu nenorite gauti ge<br>Noriu skirti 1,00 € mano si<br>aplinkosaugos iniciatyvom<br>ièjimo būdas<br>ibeto / kredito kortelė<br>USA   uxrp<br>is numeris<br>i iki<br>i savininko vardas ir pavard<br>ortelės duomenis išsaugoki                                                                                                    | iausių mūsų pesiūlymų, pež<br>arydžio išmetamojo anglies (<br>s.<br>periode išmetamojo anglies (<br>p. pa<br>periode išmetamojo anglies (<br>p. pa<br>periode išmetamojo anglies                                                                                                    | ymēkite langelj<br>dioksido poveikiui sumaži<br>nyPal"<br>ngos kodas          | nti ir kitoms | Yursten    | 18. 🔌         | Bendra mo                       | okėtina suma                         | 88,12           |
| asrulymus el, pastu, SMS 2in<br>acitu. Jelgu nenorite gauti ge<br>Apriu skirti 1,00 € mano si<br>aplinkosaugos iniciatyvom<br>:èjimo būdas<br>:beto / kredito kortelė<br>(ISA)   uxrp<br>is numeris<br>iki<br>iki<br>iki<br>crtelės duomenis išsaugoki<br>:kaitymo adresas                                                                                                    | itausių mūsų posiūlymų, pož<br>arydžio išmetamojo anglies (<br>s.<br>Pa<br>pačas posiūlymų, pož<br>pačas posiūlymų, pož<br>pačas positas positas positas positas positas positas positas positas positas positas positas positas positas positas positas positas positas positas positas positas positas positas positas positas positas positas posit                                                                                                    | ymēkite longelį<br>dioksido poveikiui sumaži<br>syPal"<br>syos kodas          | nti ir kitoms | Yunsiyes)  | 18. 💊         | Bendra mo                       | okėtina suma                         | 88,12           |
| asulymus el, pastu, SMS 2in<br>asitu. Jelgu nenorite gauti ge<br>aplinkosaugos iniciatyvom<br>kėjimo būdas<br>tbeto / kredito kortelė<br>(ISA) (Pasta) (IATP)<br>ts numeris<br>i iki<br>s savininko vardas ir pavard<br>ortelės duomenis išsaugoki<br>ikaitymo adresas<br>dresas                                                                                                    | itausių mūsų posiūlymų, pož<br>arydžio išmetamojo anglies (<br>s.<br>Pa<br>Pa<br>pasta<br>te "myRyanair" paskyroje                                                                                                    | ymēkite longelj<br>dioksido poveikiui sumaži<br>syPal"<br>syrei               | nti ir kitoms | Yucoley    | 18. 🔪         | Bendra mo                       | okėtina suma                         | 88,1            |
| asulymus el, pastu, SMS 2in<br>aàtu. Jeigu nenorite gauti ge<br>Noriu skirti 1,00 € mano si<br>aplinkosaugos iniciatyvom<br>kėjimo būdas<br>ebeto / kredito kortelė<br>USA   uxrP<br>is numeris<br>iki<br>is savininko vardas ir pavard<br>ortelės duomenis išsaugoki<br>ikaitymo adresas<br>dresas                                                                                                    | itausių mūsų pesiūlymų, pež<br>arydžio išmetamojo anglies (<br>s.<br>Pa<br>per pesius<br>per pesius<br>per pesius<br>per pesius<br>pesius<br>pesius | ymēkite langelj<br>dioksido poveikiui sumaži<br>nyPal"<br>nyme<br>agos kodas  | nti ir kitoms | Yurden     | 18. 🔪         | Bendra me                       | okėtina suma                         | 88,12           |
| asrulymus el. pastu, SMS 2in<br>asitu. Jelgu nenorite gauti ge<br>aplinkosaugos iniciatyvom<br>kėjimo būdas<br>ebeto / kredito kortelė<br>(ISA) (ISA) (ISA) (ISA)<br>is numeris<br>is numeris<br>iki<br>iki<br>kaitymo adresas<br>dresas                                                                                                    | itausių mūsų posiūlymų, pož<br>arydžio išmetamojo anglies (<br>s.<br>page posiūlymų, pož<br>page posiūlymų, pož<br>page posiūlymų, posiulymų, posiulituu, posiulit                                                                                                    | ymēkite longelj<br>dioksido poveikiui sumaži<br>syPal"<br>igos kodas          | nti ir kitoms | Yunsiyes)  | 18. 🔪         | Bendra mo                       | okėtina suma                         | 88,12           |
| asulymus el, pastu, SMS 2in<br>asitu, Jelgu nenorite gauti ge<br>Aprilukosaugos iniciatyvom<br>kėjimo būdas<br>tabeto / kredito kortelė<br>(SSA) elemano si<br>aplinkosaugos iniciatyvom<br>tebeto / kredito kortelė<br>(SSA) elemano si<br>tabeto / kredito kortelė<br>(SSA) elemano si<br>tabeto / kredito kortelė<br>(SSA) elemano si<br>(SSA) elemano si<br>(SSA) el | itausių mūsų posiūlymų, pož<br>srydžio išmetamojo anglies (<br>s.<br>Pa<br>pasta<br>pasta<br>se<br>te "myRyanair" paskyroje                                                                                                    | ymēkite longelj<br>dioksido poveikiui sumaži<br>syPal"<br>syrei<br>ngos kodas | nti ir kitoms | Yucoley    | 18. 🔪         | Bendra mo                       | okėtina suma                         | 88,12           |
| asulymus el, pastu, SMS 2in<br>asitu. Jelgu nenorite gauti ge<br>Noriu skirti 1,00 € mano si<br>aplinkosaugos iniciatyvom<br>kėjimo būdas<br>ebeto / kredito kortelė<br>USA    uxrp<br>is numeris<br>is numeris<br>is savininko vardas ir pavard<br>ortelės duomenis išsaugoki<br>skaitymo adresas<br>dresas<br>Sini Lood<br>as                                                                                                    | itausių mūsų pesiūlymų, pež<br>arydžio išmetamojo anglies (<br>s.<br>Pačto indeksas / ZIP ko                                                                                                    | ymēkite langeļ<br>dioksido poveikiui sumaži<br>nyPal"<br>ngos kodas           | nti ir kitoms | Yutility   | <b>_18. №</b> | Bendra me                       | okėtina suma                         | 88,1            |
| asulymus el, pastu, SMS 2in<br>asitu. Jelgu nenorite gauti ge<br>aplinkosaugos iniciatyvom<br>kėjimo būdas<br>tbeto / kredito kortelė<br>(SSA) (Constant) (Constant)<br>ts numeris<br>i iki<br>i savininko vardas ir pavard<br>ortelės duomenis išsaugoki<br>ikaitymo adresas<br>dresas                                                                                                    | itausių mūsų posiūlymų, pož<br>arydžio išmetamojo anglies (<br>s.<br>Pa<br>pasta<br>pasta<br>te "myRyanair" paskyroje                                                                                                    | iymēkite longelj<br>dioksido poveikiui sumaži<br>uyPal"<br>ngos kodas         | nti ir kitoms | Yucoley    | 18. 🔪         | Bendra mo                       | okėtina s                            | suma            |

Prieš skirdami lėktuvu būtinai pasiskaitykite aviakompanijos rankinio bagažo taisykles. "Ryanair" sistemoje reikalinga registracija.

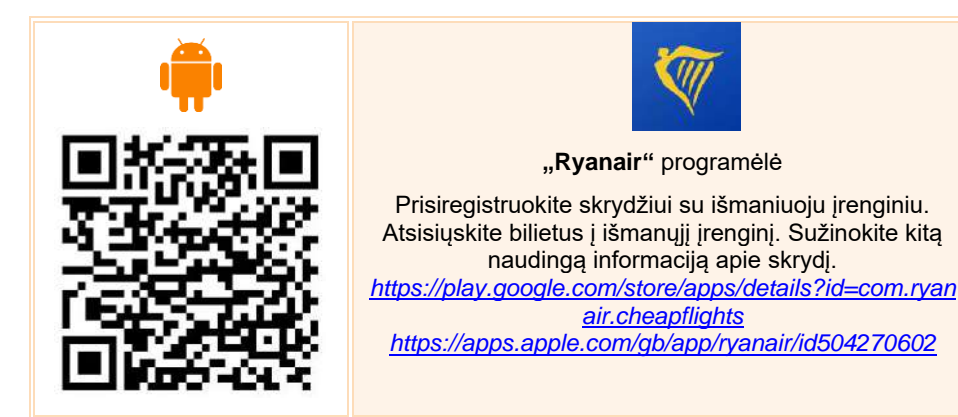

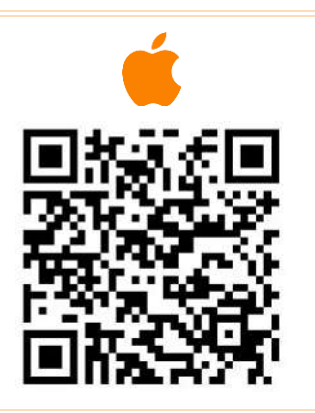

## VIEŠBUČIO PAIEŠKA www.booking.com

Šioje mokymo medžiagoje nagrinėjama, kaip rezervuoti viešbučio kambarį svetainėje *Booking.com*. Panašiu principu yra sukurtos ir kitos kambarių rezervacijos ir pardavimo svetainės. Daugiau nuorodų skyrelio pabaigoje.

<u>www.booking.com</u> yra populiariausia viešbučių rezervavimo sistema. Naudojant šią sistemą galima rezervuoti viešbučius tiek užsienyje, tiek Lietuvoje.

Norint rezervuoti viešbutį naršyklės adreso lauke įveskite www.booking.com:

- 1. laukelyje "Kur keliaujate?" įrašykite kelionės tikslą,
- 2. laukelyje "Įregistravimas Išregistravimas" kalendoriuje nurodykite viešnagės pradžią ir pabaigą,
- 3. rodyklėmis galite keisti mėnesius,
- 4. kitame laukelyje nurodykite, kiek numerių norite rezervuoti bei kiek bus suaugusiųjų ir vaikų,
- 5. paprastai būna parinktas 1 numeris, 2 suaugusieji ir 0 vaikų,
- 6. spauskite mygtuką "leškoti",
- 7. ieškokite viešbučių pagal įvairias kategorijas,
- 8. naudokite įvairius filtrus, pvz., kainos,
- 9. atsižvelkite į atsiliepimus apie viešbutį,
- 10. pasižiūrėkite viešbučio vietą žemėlapyje,
- 11. išsirinkę viešbutį, spauskite mygtuką "Peržiūrėkite apartamentus".

#### Spragtelėkite

| 🗐 Kur keliauja   | te?                                              |     | regis | travim | nas — | lšre | gistra | vimas | 1  | 2   | suaug | usieji | + 0 v | aikai   | ٥  | leškoti |
|------------------|--------------------------------------------------|-----|-------|--------|-------|------|--------|-------|----|-----|-------|--------|-------|---------|----|---------|
| Keliauju darbo r |                                                  | < - | ŀ     | ovo    | mén   | 201  | 9      |       |    | bal | andž  | io m   | ėn. 2 | 019     | >  |         |
| l                | 2.                                               | 100 | An    | -de    | 153   | 1    | 2      | ₃3    |    | ٥   | 3     | 4      | 5     | be<br>6 | 7  |         |
| 400              | Šventiniai pasiūlymai                            | 4   | 5     | 6      | 7     | 8    | 9      | 10    | 8  | 9   | 10    | 11     | 12    | 13      | 14 | ×       |
| 10 P             | Sutaupykite 15 % ar daugiau viešėdami visame pas | 11  | 12    | 13     | 14    | 15   | 16     | 17    | 15 | 16  | 17    | 18     | 19    | 20      | 21 |         |
| <b>Property</b>  | Žiūrėti pasiūlymus                               | 18  | 19    | 20     | 21    | 22   | 23     | 24    | 22 | 23  | 24    | 25     | 26    | 27      | 28 |         |
|                  |                                                  | 25  | 26    | 27     | 28    | 29   | 30     | 31    | 29 | 30  |       |        |       |         |    |         |

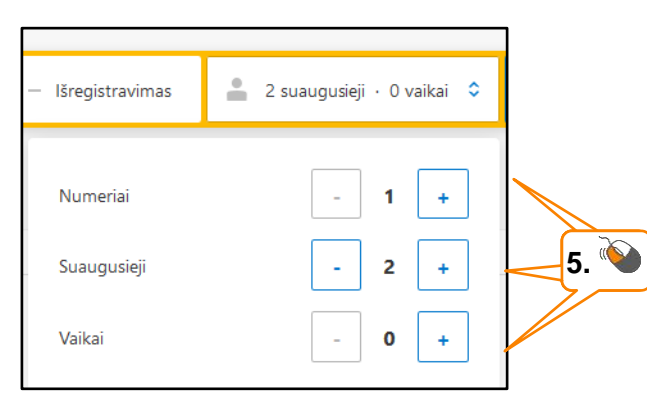

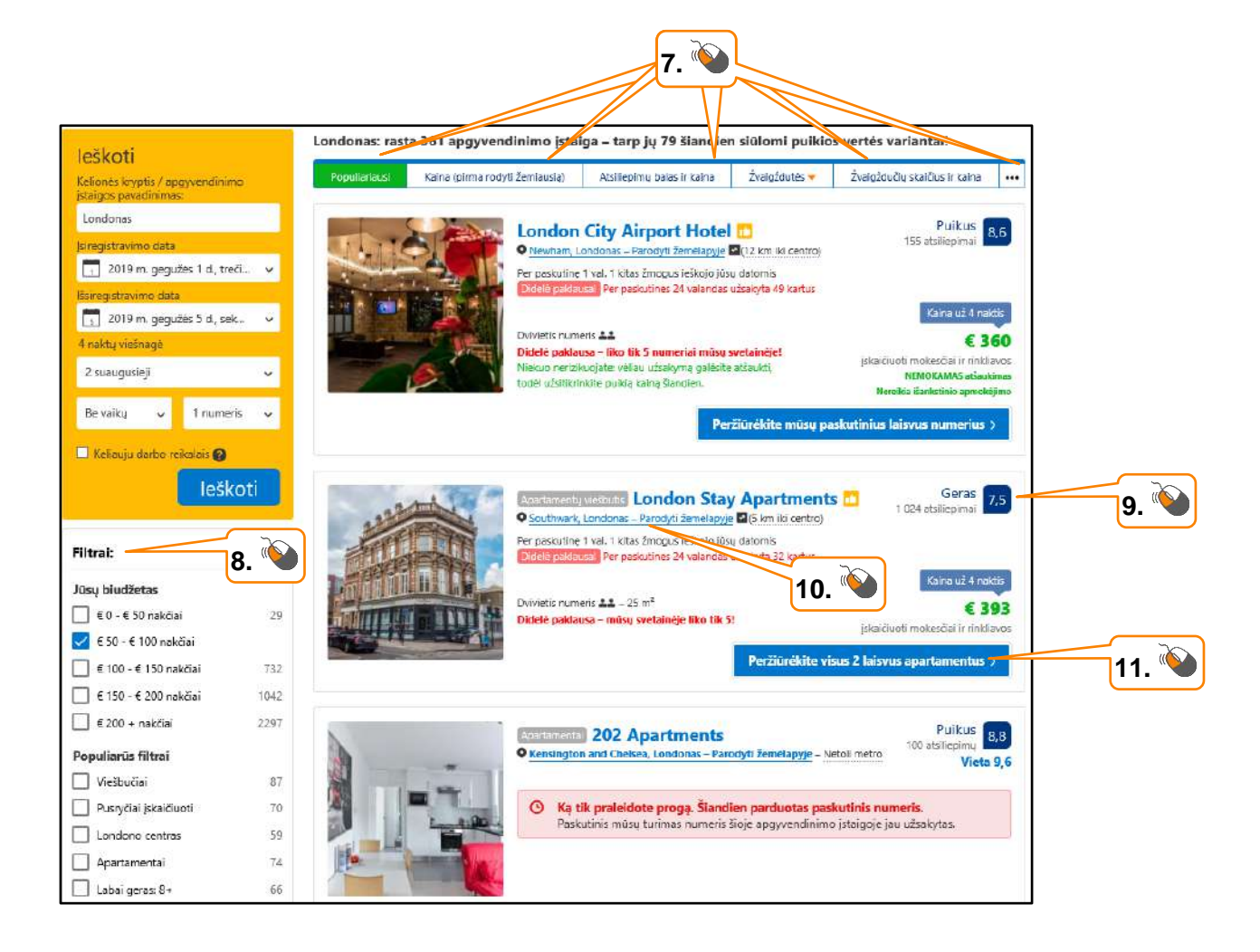

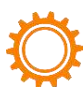

#### VIEŠBUČIO REZERVACIJA www.booking.com

Surastų viešbučių sąraše išsirinkite jums labiausiai tinkantį. Norėdami peržiūrėti informaciją apie konkretų viešbutį ir rezervuoti spauskite mygtuką "Peržiūrėti".

Naujai atsivėrusiame lange galite peržiūrėti visą informaciją ir rezervuoti:

- 1. informacija apie viešbutj,
- 2. atsiliepimai,
- 3. vieta žemėlapyje,
- 4. nuotraukos,
- 5. peržiūrėjus numerio tipus, kainą, mokėjimo sąlygos, pasirinkti norimą numerį,
- 6. spausti mygtuką "Užsakysiu",
- 7. naujai atsivėrusiame mokėjimo lange įvesti reikiamus duomenis apie save (\* pažymėti laukai yra privalomi),
- 8. nurodyti, kada norėtumėte sumokėti,
- 9. suvesti kortelės duomenis,
- 10. spausti mygtuką "Baikite užsakymą".

Nurodytu el. paštu bus atsiųsta informacija apie kambario rezervaciją.

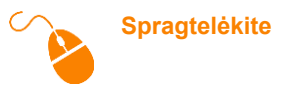

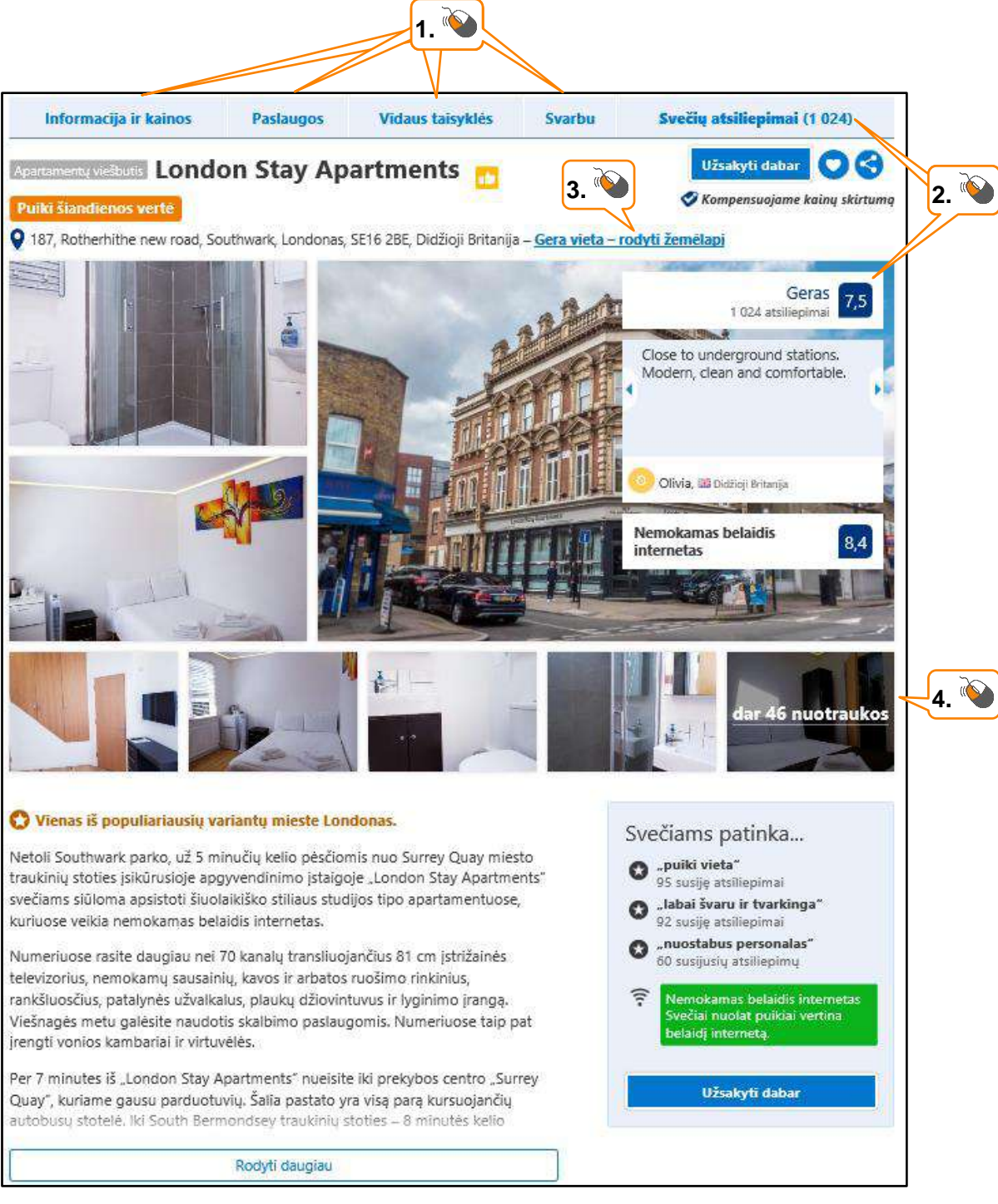

| Numerio tipas                                                                                                    | Telpa      | Kaina už<br>4 naktis                                                 | Galimi pasirinkimai                                                                                                    | Pasirinkite<br>numerius |                                                                                                    |
|----------------------------------------------------------------------------------------------------|------------|----------------------------------------------------------------------|----------------------------------------------------------------------------------------------------|-------------------------|----------------------------------------------------------------------------------------------------|
| <ul> <li><u>Dvivietis numeris</u></li> <li>Ką tik užsakyta prieš 5 min.</li> <li>Turime likusius tik 5 numerius!</li> </ul>                                                                              | <b>*</b> * | € 393<br>įskaičiuoti<br>mokesčiai<br>ir rinkliavos                   | <ul> <li>Negrąžinamas ()<br/>apmokėjimas</li> </ul>                                                                                                    | 0 🗸                     | 1 numeris už<br>€ 315<br>įskaičiuoti mokesčiai ir<br>rinkliavos                                                                                                    |
| 1 dvigulė lova<br>T Privatus vonios kambarys<br>Plokščiaekranis televizorius<br>Nemokamas belaidis internetas <u>Daugiau</u><br>Kainos nurodytos už kambarį 4 naktims<br><b>Iskaičiuota:</b> 20 % PVM    | **         | € 405<br>iskaičiuoti<br>mokesčiai<br>ir rinkliavos                   | <ul> <li>NEMOKAMAS<br/>atšaukimas iki 2019<br/>m. balandžio 28 d.<br/>23:59</li> <li>NEBŪTINAS<br/>IŠANKSTINIS<br/>APMOKĖJIMAS –<br/>mokėkite<br/>apgyvendinimo<br/>įstaigoje</li> </ul> | 0 🗸                     | Aukso puodas! Tai pasi<br>mūsų svetainėje likęs r<br>Užsakysiu<br>Užsakysiu<br>Nesijaudinkite – kol kas<br>nieko nemokėsite!<br>Registracija - nebūtina                                    |
| <ul> <li><u>Trivietis numeris</u></li> <li><u>Turime likusį tik 1 numerį</u>!</li> <li><u>Pasirinkite lovos tipą (jei yra galimybė)</u></li> <li>3 vienvietės lovos ===</li> </ul>                       | ***        | € 446<br>iskaičiuoti<br>mokesčiai<br>ir rinkliavos<br>Puiki<br>vertė | • Negrąžinamas 🕜<br>apmokėjimas                                                                                                    | 0 🗸                     | <ul> <li>Pasirinkote:</li> <li>NEMOKAMAS atšaukimas iki<br/>2019 m. balandžio 28 d. 23:59</li> <li>NEBŪTINAS IŠANKSTINIS<br/>APMOKĖJIMAS – mokėkite<br/>apgyvendinimo įstaigoje</li> </ul> |
| <ul> <li>1 vienvietė lova</li></ul>                                                                                                    | ***        | € 466<br>įskaičiuoti<br>mokesčiai<br>ir rinkliavos                   | <ul> <li>NEMOKAMAS<br/>atšaukimas iki 2019<br/>m. balandžio 28 d.<br/>23:59</li> <li>NEBŪTINAS<br/>IŠANKSTINIS<br/>APMOKĖJIMAS –<br/>mokėkite<br/>apgyvendinimo<br/>įstaigoje</li> </ul> | 0 🗸                     | Per paskutinę 1 val. 1 kitas<br>žmogus ieškojo jūsų<br>datomis                                                                                                    |
| <ul> <li><u>Vienvietis numeris</u></li> <li><u>Turime likusį tik 1 numerį!</u></li> <li>1 vienvietė lova A</li> <li><u>Tit Privatus vonios kambarys</u></li> <li>Plokščiaekranis televizorius</li> </ul> | <b>±</b>   | € 279<br>iskaičiuoti<br>mokesčiai<br>ir rinkliavos<br>Puiki<br>vertė | • Negrąžinamas 🕜<br>apmokėjimas                                                                                                    | 0 🗸                     |                                                                                                    |
| Nemokamas belaidis internetas <u>Daugiau</u><br>Kainos nurodytos už kambarį 4 naktims<br>Įskaičiuota: 20 % PVM                                                                                           | ÷          | € 315<br>iskaičiuoti<br>mokesčiai<br>ir rinkliavos                   | <ul> <li>NEMOKAMAS<br/>atšaukimas iki 2019<br/>m. balandžio 28 d.<br/>23:59</li> <li>NEBŪTINAS<br/>IŠANKSTINIS<br/>APMOKĖJIMAS –<br/>mokėkite<br/>apgyvendinimo<br/>įstaigoje</li> </ul> |                         | 5.                                                                                                    |

Atkreipkite dėmesį į mokėjimą už kambarį. Gali būti įvairios sąlygos: nemokamas atšaukimas iki nurodytos datos; nebūtinas išankstinis mokėjimas; negrąžinami pinigai ir pan.

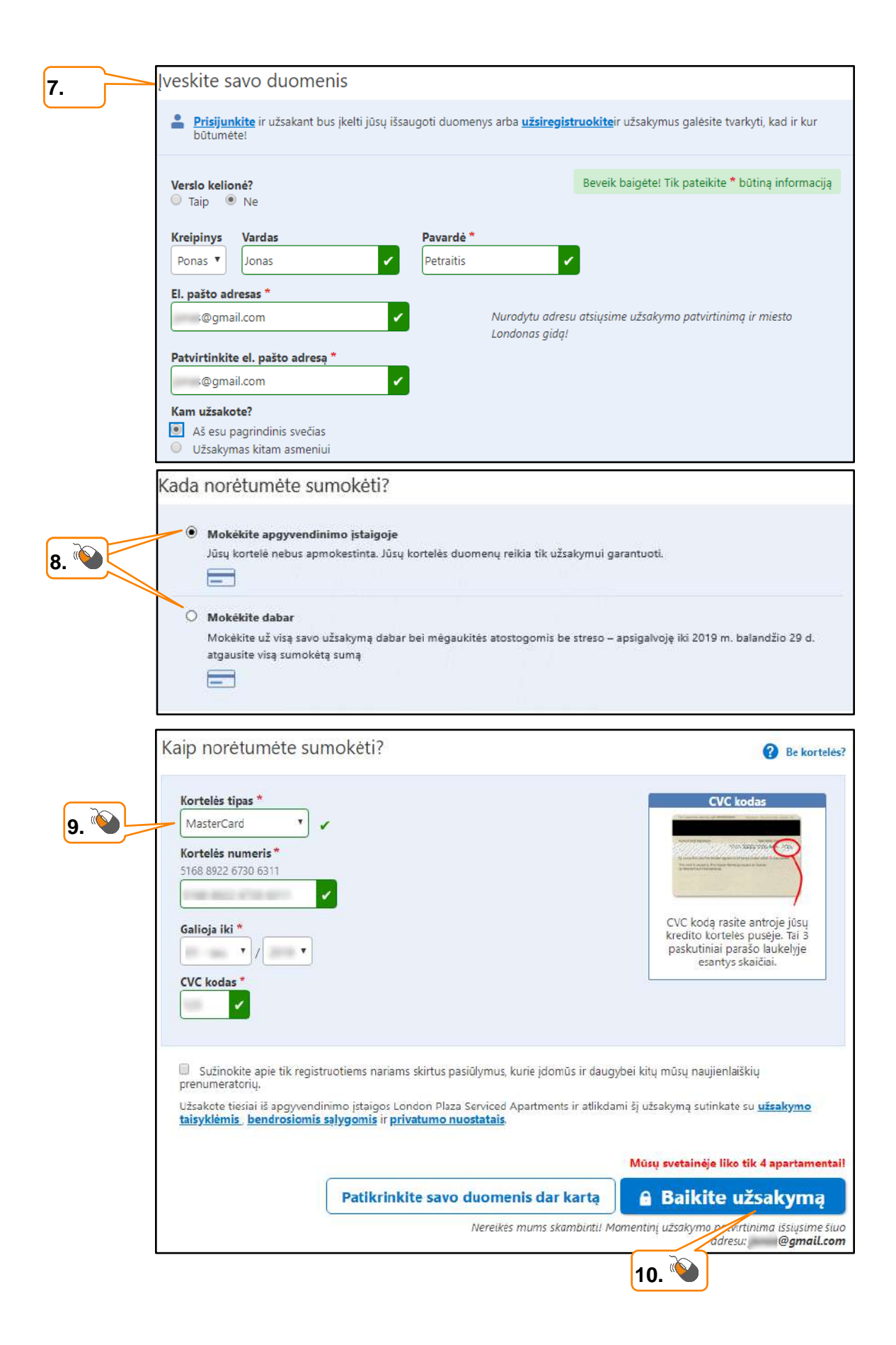

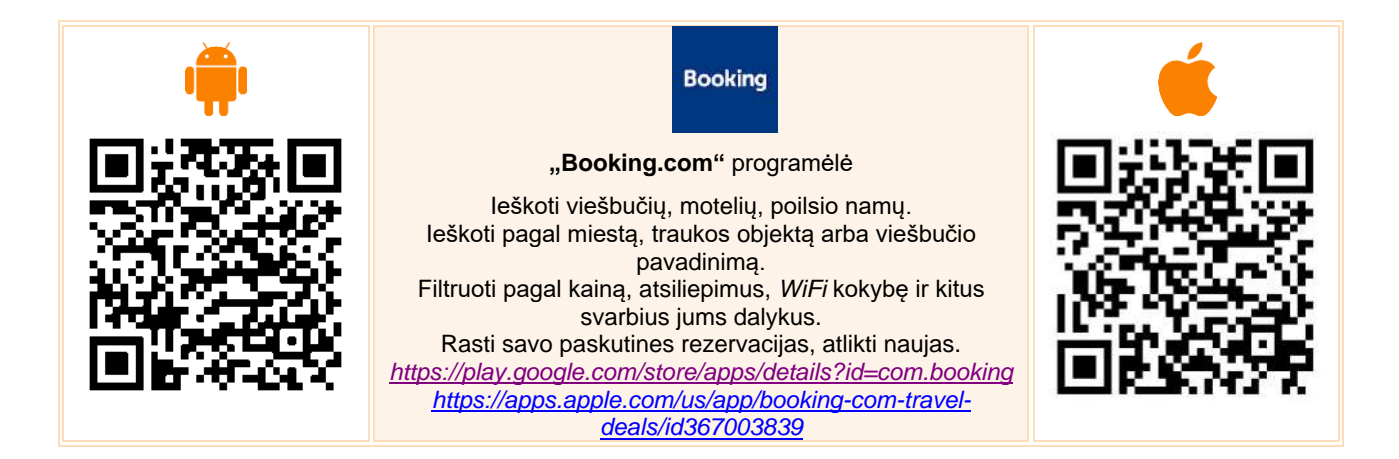

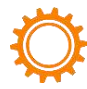

#### Automatinis puslapių vertimas

Atverkite naršyklėje "Chrome" kokį nors puslapį ne lietuvių kalba.

- 1. Dešiniajam viršutiniame kampe spragtelėkite piktogramą.
- 2. Atsivėrusiame lange spauskite mygtuką "Vertėjas".
- 3. Skaitykite puslapį lietuvių kalba.

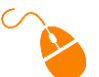

#### Spragtelėkite

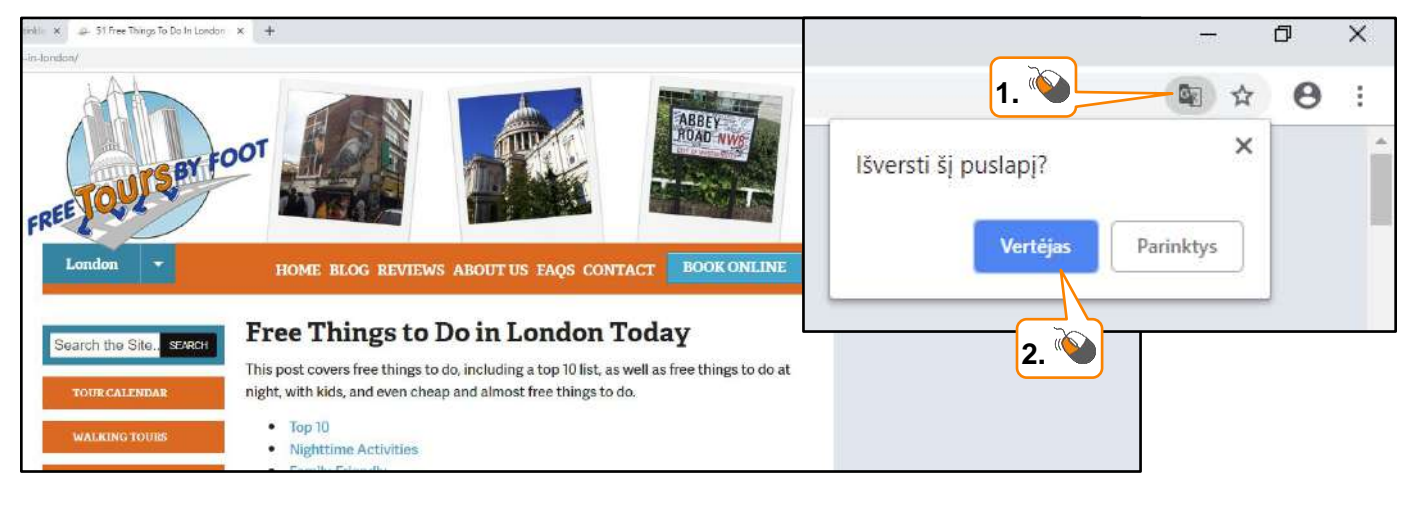

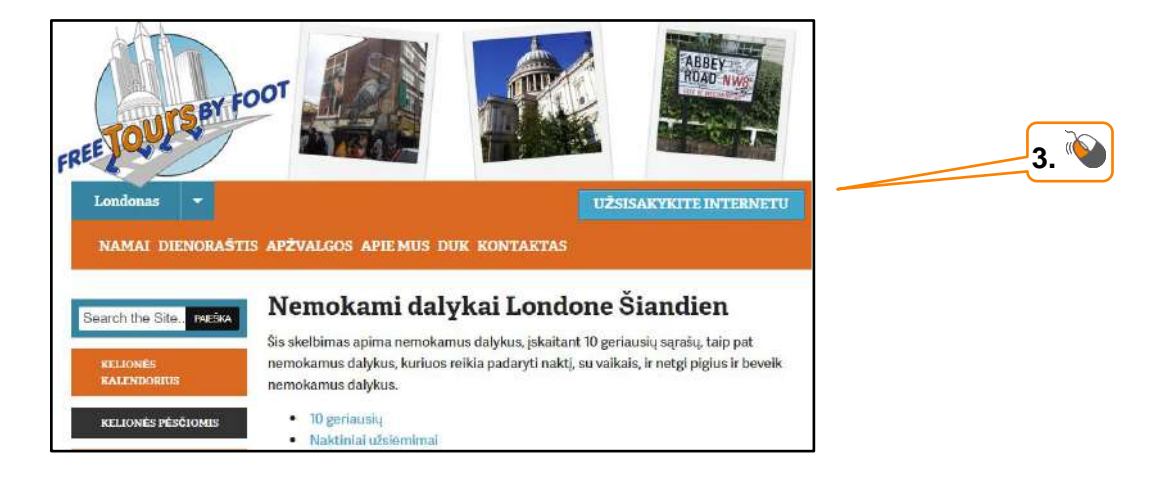

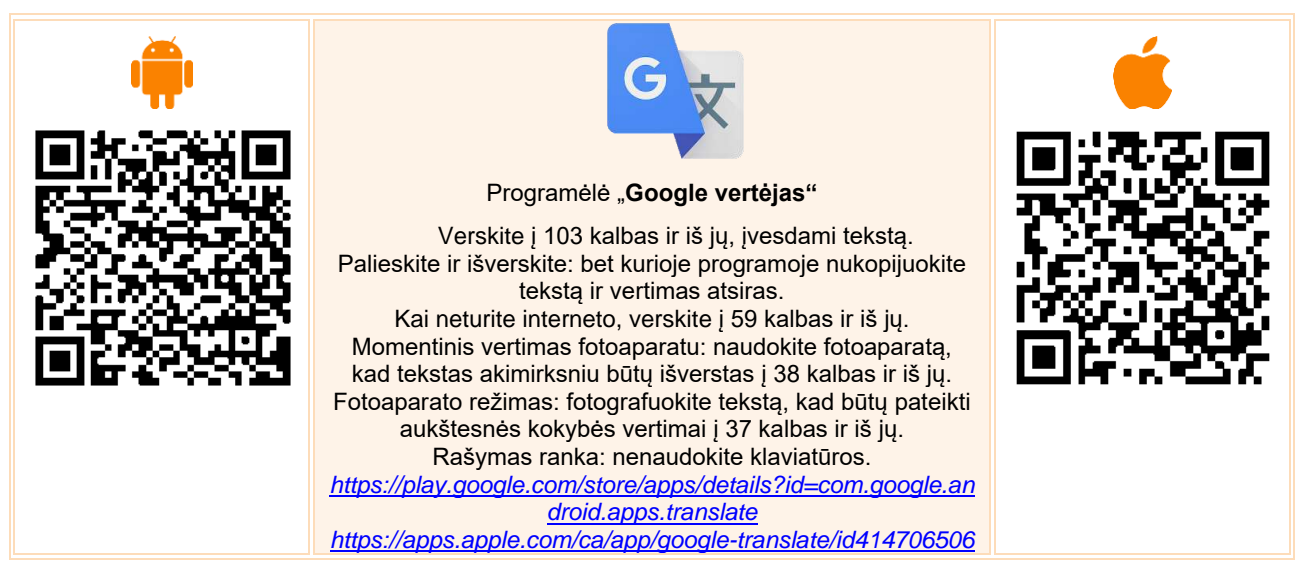

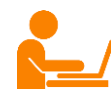

## PAPILDOMI ŠALTINIAI Keliaujantiems lėktuvu

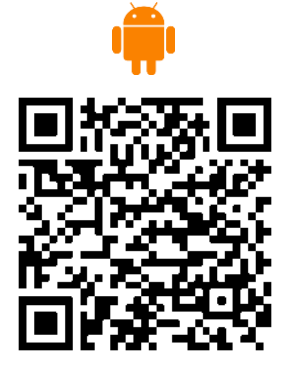

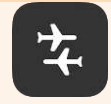

Programėlė "FLIO – Your Flight Companion" (FLIO – oro uostų vedlys)

Programėlė skirta keliaujantiems lėktuvais. Naudojant šią programėlę galima naudotis oro uostų žemėlapiais, sužinoti parduotuvių, kavinių, restoranų, bankomatų, įrenginių įkrovimo stotelių vietas, gauti specialius maitinimo įstaigų pasiūlymus, sužinoti nuvykimo į miestą būdus, preliminarias kainas bei naudingus patarimus. Be to, programėlėje realiu laiku pateikiama skydžių informacija.

Ja galima naudotis ne tik kelionės metu, tačiau ir ruošiantis į kelionę – pakanka pasirinkti oro uostą ir sužinoti

dominančią informaciją.

https://play.google.com/store/apps/details?id=com.getflio.flio https://apps.apple.com/us/app/flio/id963836358

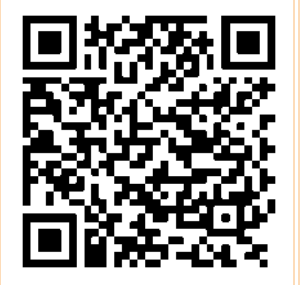

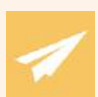

#### Programėlė "Keliauk saugiai"

Oficiali Lietuvos Respublikos Užsienio reikalų ministerijos programėlė keliaujantiems užsienyje. PAGRINDINES FUNKCIJOS: - nuolat atnaujinamos kelioniu rekomendacijos dėl kelionės saugumo užsienyje, - informacija apie įvažiavimo bei buvimo užsienio valstybėse sąlygas ir vizas, - Lietuvos atstovybių užsienyje kontaktai ir žemėlapis, - konsulinė informacija keliaujantiems, konsulinė informacija gyvenantiems užsienvie, - kelionės registracijos sistema norintiems, kad su jais susisiektų krizės atveju, - realiu laiku siunčiami įspėjimai apie krizes pasaulyje, - interaktyvi atmintinė, padedanti pasiruošti kelionei, atsiliepimų apie Lietuvos atstovybių ir Lietuvos Užsienio reikalų ministerijos darbą pateikimas. KODĖL VERTA NAUDOTI? - Visa Lietuvos Respublikos piliečiui aktuali konsulinė informacija pasiekiama vienoje vietoje, - Lietuvos atstovybių užsienyje kontaktus bei kelionių rekomendacijas bus galima matyti ir be interneto ryšio ("offline" režimu), - artimiausia Lietuvos atstovybė bus nustatoma automatiškai pagal vartotojo buvimo vietą - iš karto galima sudaryti maršrutą, kaip nuvykti iki atstovybės,

 galimas visapusiškas privatumo bei pranešimų siuntimo nustatymų konfigūravimas.

https://play.google.com/store/apps/details?id=lt.kryptis.keliau k

https://apps.apple.com/us/app/keliauksaugiai/id1211764936

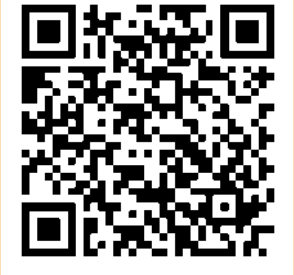

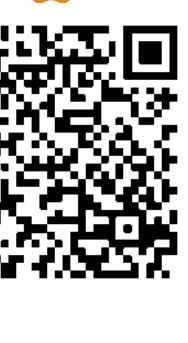

#### Lėktuvo bilietų įsigijimo svetainės

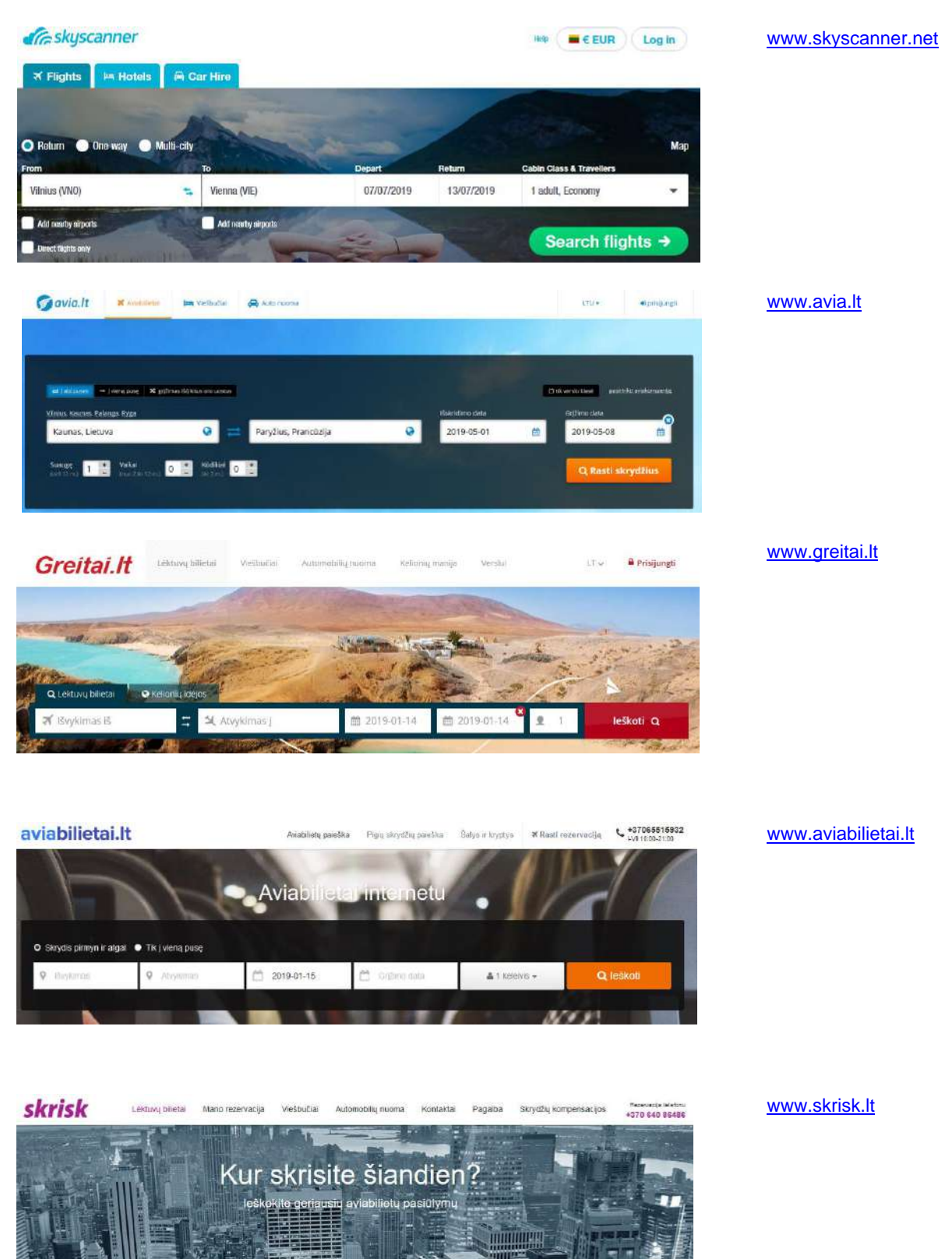

no oro uostas

≣ 2019-01-20 ≣ 2019-01-27 × ⊥ Keletviai ~

leškoti

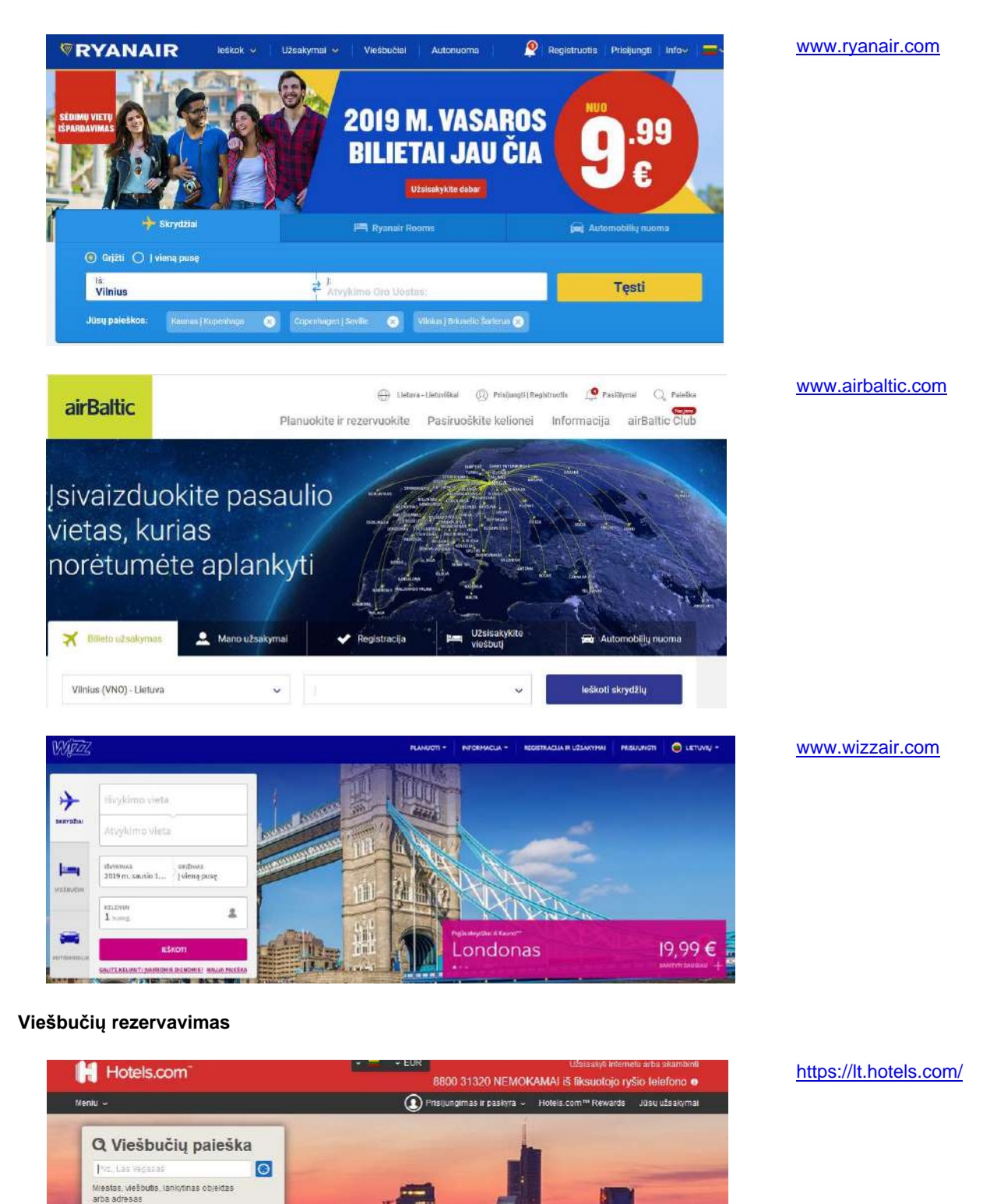

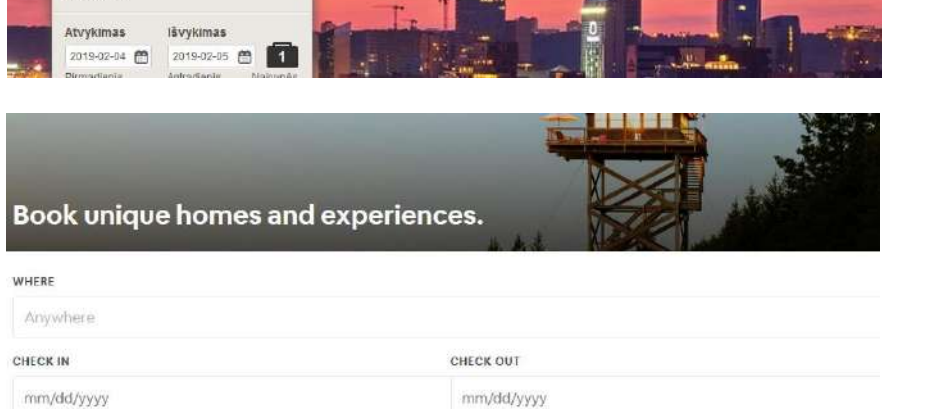

https://www.airbnb.com

## KĄ VEIKTI LAISVALAIKIU?

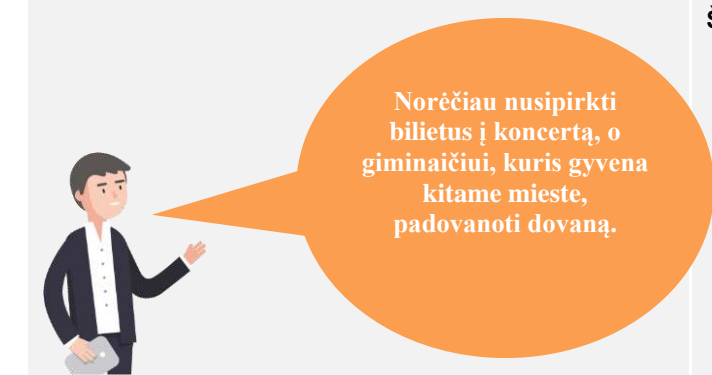

#### Naudojama techninė ir programinė įranga:

- stacionarus, nešiojamasis arba planšetinis kompiuteris su operacine sistema, išmanusis telefonas, interneto naršyklė, interneto ryšys,
- banko kortelė arba prisijungimo prie e. bankininkystės priemonės,
- mobilusis parašas, asmens identifikavimo kortelė.

#### Šiame skyriuje sužinosite:

- Apie bilietų į renginius įsigijimą,
- Apie dovanų internetu paiešką,
- Apie naujienų Lietuvoje portalus,
- Apie legalių filmų žiūrėjimą internetu,
- Apie muzikos klausymąsi internetu,
- Apie naudingas programėles.

#### Šio skyriaus struktūra:

- gyvenimiška situacija kaip leisti laisvalaikį internete, užsakyti ir pirkti bilietus į renginius ar dovanas, žiūrėti filmus, klausytis muzikos bei įsidiegti naudingas programėles į išmaniuosius įrenginius.
- mokomoji medžiaga,
- papildomi įdomūs šaltiniai.

#### UŽDUOTIS

Išnagrinėkite aprašytas situacijas ir pabandykite tai atlikti patys.

#### JONAS NORI NUSIPIRKTI BILIETUS Į KONCERTĄ BEI NUPIRKTI DOVANĄ INTERNETU

Jonas žiūrėdamas televizorių sužinojo, jog po kelių mėnesių viename iš didžiausių Lietuvos miestų koncertuos jo mylimiausia grupė, ir jis kartu su žmona norėtų nuvykti. Jonas nedelsdamas pakvietė draugą Vidą į svečius ir paprašė pagalbos.

Tema "Paslaugos internete: renginių informacija ir bilietai į renginius"

https://www.epilietis.eu/mokymai/norm/2/#/?\_k=lo8b3u

#### JONAS IEŠKO BILIETO Į RENGINĮ

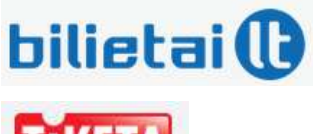

TIKETA

Draugas Vidas pataria ieškoti bilietų dviejose populiariausiose bilietų įsigijimo svetainėse. Pabando surasti koncertą pagal renginių kategorijas, sužino, jog šiose svetainėse galima įsigyti bilietus į sporto renginius, teatrą, festivalius, kiną, parodas ir pan.

Vidas atkreipia dėmesį, jog bilietai.lt svetainėje bilietus galima įsigyti arba prisiregistravus, arba be registracijos. Tuo tarpu tiketa.lt svetainėje įsigyjant bilietus bus reikalinga registracija.

Draugai atkreipia dėmesį, kad šiose svetainėse yra galimybė įsigyti dovanų kuponų ir čekių.

Išnagrinėję abi svetaines, draugai pasirenka vieną jų ir atlieka norimo koncerto paiešką ir įsigyja bilietą naudodami e. bankininkystės būdą.

#### JONAS IEŠKO DOVANOS INTERNETU

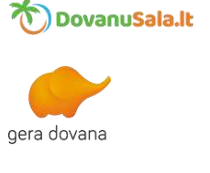

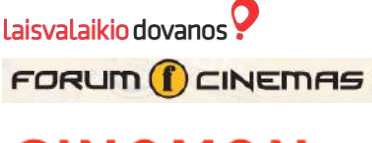

**CINAMON** 

Jonas, pasinaudodamas proga, klausia Vido pagalbos, ką galėtų padovanoti sūnėnui, gyvenančiam kitame Lietuvos mieste. Vidas pirmiausia klausia, ką Jono sūnėnas mėgta veikti laisvalaikiu, kokia jo profesija ir pan.

Vidas pasiūlo panaršyti kelis dovanų kuponų platinimo portalus. Kadangi iš pradžių draugai dar nėra sugalvoję, kokią dovaną pirks, tai pirmiausia pabando ieškoti pagal kainą, pagal kategoriją, pagal vietą, pagal dovanų gavėją, pagal progą.

Jiems taip pat kyla idėja galbūt padovanoti bilietą į kiną. Jie apsilanko svetainėje <u>www.forumcinemas.lt</u>, po to <u>https://cinamonkino.com</u>, pasižiūri, kokiuose Lietuvos miestuose galima žiūrėti filmą, kokios galimybės įsigyti bilietą į konkretų filmą ir padovanoti dovanų kuponų.

Po ilgų paieškų draugai galiausiai išrenka dovaną vienoje iš nagrinėtų svetainių.

#### JONAS DOMISI GALIMYBE ŽIŪRĖTI FILMUS IR KLAUSYTIS MUZIKOS INTERENTU

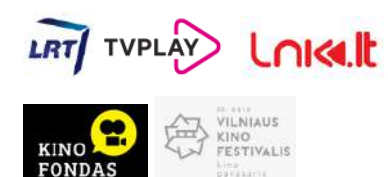

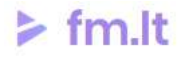

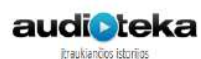

Jonas neturi galimybės prisijungti prie kabelinės televizijos. Jis pasiteiravo sūnaus, kokios kitos galimybės žiūrėti įvairias laidas ar filmus internetu. Sūnus papasakojo, kad visa tai galima žiūrėti specialiose svetainėse. Pavyzdžiui, <u>LRT</u>, <u>TVPlay</u>, <u>LNK</u>, <u>Kino fondas</u>, <u>Vilniaus kino pavasaris</u>. Sūnus paaiškino, kad šiose svetainėse nemokamai ir legaliai galima žiūrėti pateiktus įrašus.

Sūnus taip pat paaiškino, kad yra galimybė žiūrėti filmus mokant už jų peržiūrą. Jis nurodė svetainę <u>https://inac.lt</u>, kur galima rasti sąrašą filmų portalų ir juose užsisakyti norimų filmų. O taip pat paaiškino apie nelegalių filmų žiūrėjimą internetu bei nurodė svetainę <u>http://ziureklegaliai.lt</u>, kur galima patikrinti, ar norimo peržiūrėti filmo nuoroda yra legali.

Jonas tada pasiteiravo apie galimybę klausytis radijo vykstant į kelionę, dirbant darže ir pan. Sūnus paaiškino, kad tai galima padaryti tiek kompiuteryje atvėrus specialias svetaines, tiek įsidiegus programėles į išmaniuosius įrenginius. Geriausia naudoti ausines ir, pavyzdžiui, kelionės metu, klausytis mėgiamos radijo stoties. Tačiau atkreipė dėmesį, kad, norėdamas klausytis radijo, Jonas turės įsijungti mobiliuosius duomenis arba prisijungti prie belaidžio "WiFi" tinklo.

#### JONAS DOMISI NAUDINGOMIS PROGRAMĖLĖMIS

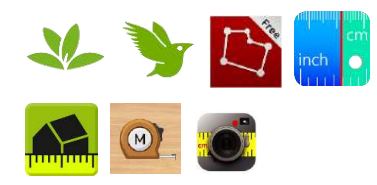

Sūnus pasinaudojamas proga papasakojo apie įvairias naudingas programėles, kurios gali praversti. Pavyzdžiui, pasiūlė įsidiegti "iNaturalist" programėlę ir pasidalinti savo patirtimi su kitais gamtininkais ir gamtos mylėtojais atpažįstant augalus ir gyvūnus.

Jonas taip pat sužinojo apie matavimo programėles, kurios gali išmatuoti atstumą iki jo kaimyno Vido, sužinoti, koks jos paties sklypo ir kaimyno sklypo dydis, kaip išmanųjį telefoną ar planšetę panaudoti kaip matavimo priemonę.

## **BILIETAI Į RENGINIUS**

Bilietų į įvairius renginius galima įsigyti internetu neišeinant iš namų: pakanka turėti skaitmeninį įrenginį ir interneto ryšį. Planuojant laisvalaikį, galima panaršyti specialias svetaines, kuriose galima atlikti paiešką arba ieškoti pagal kategorijas. Išsirinkus norimą renginį, svetainės, kuriose galima elektroninė prekyba, leidžia įsidėti prekę ar paslaugą į krepšelį ir už jį atsiskaityti pasirinkta priemone. Dažniausiai atsiskaityti galima naudojant e. bankininkystę, tačiau svetainės dažnai teikia ir kitokius mokėjimo būdus: atsiskaitymas kreditine kortele, pavedimu, dovanų čekiais ir pan.

Taip pat būtina atkreipti dėmesį, kad kai kurios svetainės pirkimą leidžia atlikti neprisiregistravus prie svetainės, o kai kurios reikalauja registracijos. Pirmuoju atveju, perkant prekes ar paslaugas be registracijos, viename iš žingsnių dažniausiai prašoma įrašyti egzistuojantį e. pašto adresą, kuriuo yra išsiunčiama pirkimo informacija ir dažniausiai paslaugos kuponas, kurį galima persiųsti kitam asmeniui (jei tai yra dovana) arba atsispausdinti.

Žemiau lentelėje pateikiame keletą svetainių nuorodų, planuojantiems laisvalaikį ir norintiems įsigyti bilietus internetu.

| TIKETA                                                    | <u>www.tiketa.lt</u> – įvairių renginių paieška ir bilietų įsigijimas.                                                                                                    |
|-----------------------------------------------------------|----------------------------------------------------------------------------------------------------|
| bilietai 🕕                                                | <u>www.bilietai.lt</u> – įvairių renginių paiešką ir bilietų įsigijimas.                                                                                                    |
| LIETUYOS<br>NACIONALINIS<br>OFEROSIR<br>BALETO<br>TEATRAS | <u>www.opera.lt</u> – Lietuvos nacionalinio operos ir baleto teatro svetainė, repertuaras ir bilietai.                                                                             |
| d.                                                        | <u>www.mzirafos.lt</u> – apie Lietuvos didmiesčių kultūrinį gyvenimą ir pramogas.                                                                                                  |
| KAS VYKSTA                                                | <u>https://renginiai.kasvyksta.lt</u> – tiek mokami, tiek nemokami renginiai<br>Vilniuje, Kaune, Klaipėdoje, Šiauliuose, Panevėžyje, Alytuje, Birštone,<br>Palangoje, Kėdainiuose. |
|                                                           | <u>https://renginiai.kasvyksta.lt/lietuva/paid:0</u> – nemokami renginiai Vilniuje,<br>Kaune, Klaipėdoje, Šiauliuose, Panevėžyje, Alytuje, Birštone, Palangoje,<br>Kėdainiuose.    |

| Programėlė "Tiketa"<br>Bilietų pirkimas, informacija apie renginius, bilietas telefone,<br>išskirtiniai pasiūlymai ir įtraukiantis žaidimas viename.<br>Su TIKETA programėle:<br>- Turėsite plačiausią renginių pasirinkimą savo kišenėje;<br>- Patogiai surasite norimą renginį;<br>- Bilietus įsigysite keliais paspaudimais;<br>- Matysite visus savo įsigytus bilietus – interneto svetainėje<br>taip pat;<br>- Bilietus telefone galėsite pateikti nuskaitymui prie įėjimo<br>į renginius;<br>- Gausite pranešimus apie akcijas, puikius momentinius<br>pasiūlymus ir svarbiausias naujienas;<br>- "TIKETA klubo" nariams – pasiūlymai kas savaitę: bilietai<br>po 1 EUR.<br>- Įtraukiančiame žaidime galėsite laimėti bilietus į renginius ir<br>šaunią atributiką!<br>https://play.google.com/store/apps/details?id=lt.tiketa.app<br>https://apps.apple.com/lt/app/tiketa/id584721355 |  |
|----------------------------------------------------------------------------------------------------|--|
| Programėlė " <b>Miesto Žirafos"</b><br>Programėlės galimybės:<br>• Skaitykite apie geriausius renginius Vilniuje, Kaune ir<br>Klaipėdoje.<br>• Gaukite nuolaidų pasiūlymų.<br>• Susikurkite savo nuosavą renginių kalendorių.<br>• Atraskite artimiausias pramogų vietas netoliese.<br>• Dalinkitės su draugais.<br><u>https://play.google.com/store/apps/details?id=mzirafos.andr</u><br><u>oid</u>                                                                                                    |  |

https://apps.apple.com/lt/app/miesto-<u>%C5%BEirafos/id1143442954</u>

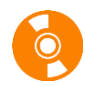

## **DOVANOS INTERNETU**

Siekdami pritraukti klientus įmonės dažnai teikia galimybę įsigyti dovanų čekius ar kuponus internetu. Dažnai tai galima padaryti parduotuvėse arba internetu. Kai kurios parduotuvės leidžia dovanų čekius įsigyti tik parduotuvėse, o kai kurios leidžia tiek parduotuvėse, tiek internetu. Pirmiausia galima patikrinti parduotuvės ar konkrečių paslaugų tiekėjo svetaines, ar yra galimybė įsigyti dovanų čekių ar kuponų.

Internete yra sukurta svetainių, kurios teikia dovanų čekių platinimo paslaugas ir čia galima surasti įvairių dovanų pagal kainą, pagal kategoriją, pagal vietą, pagal dovanų gavėją ar pagal progą.

Žemiau lentelėje pateikiame keletą dovanų kuponų ir čekių platinimo svetainių.

| gera dovana            | www.geradovana.lt          |
|------------------------|----------------------------|
| ovanuSala.lt           | www.dovanusala.l           |
| laisvalaikio dovanos ? | www.laisvalaikiodovanos.lt |

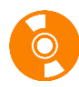

## MĖGSTANTIEMS ŽINOTI NAUJIENAS

Internete galima rasti nemažai naujienų portalų. Vieni jų pateikia naujienas iš viso pasaulio, kiti labiau koncentruojasi į savo miesto ar rajono naujienas.

Žemiau lentelėje pateikiame keletą naujienų portalų ir keletą rajonų naujienų portalų pavyzdžių.

| DELFI                     | www.delfi.lt                    |
|---------------------------|---------------------------------|
| lrytas.lt                 | www.lrytas.lt                   |
| <b>15 min</b>             | <u>www.15min.lt</u>             |
| miesto<br>NAUJIENOS       | https://miestonaujienos.lt      |
|                           | https://vilniauskrastas.lt      |
| KAS VYKSTA<br>Kaune       | https://kaunas.kasvyksta.lt     |
| Klaipėda                  | https://klaipeda.diena.lt       |
| ALYTAUS KRAŠTO LAIKRAŠTIS | https://www.alytausnaujienos.lt |
| Sūduvos<br>gidas.u        | https://suduvosgidas.lt         |
| JUSŲ PANEVEZYS            | https://jp.lt                   |
| ŠIAULIŲ 💓 NAUJIENOS       | http://www.snaujienos.lt        |
| TAURAGĖS<br>ŽINIOS        | http://www.taurageszinios.lt    |
| ŻINIOS                    | http://tzinios.lt               |
| udiena.lt                 | http://udiena.lt                |
| <b>ŠILALĖSNAUJIENOS</b>   | https://silalesnaujienos.lt     |
| <u>Šjaupės</u>            | https://www.siaure.lt           |

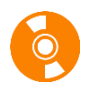

## MĖGSTANTIEMS ŽIŪRĖTI FILMUS INTERNETU

Mėgstantys žiūrėti filmus internete gali rasti tiek mokamų, tiek nemokamų filmų. Dažnai klausiama, ar visi nemokami filmai yra legalūs ir iš kur žinoti, ar atvertoje svetainėje filmas, kurį pateikė paieškos sistema, bus legalus ar ne. Svetainėje <u>https://inac.lt</u> pateikiamas legalių filmų portalų sąrašas.

Norėdami patikrinti, ar filmą ruošiatės žiūrėti legaliai, atverkite <u>http://ziureklegaliai.lt</u>, įrašykite filmo adresą ir patikrinkite, ar filmas, kurį žiūrėsite, legalus ar ne.

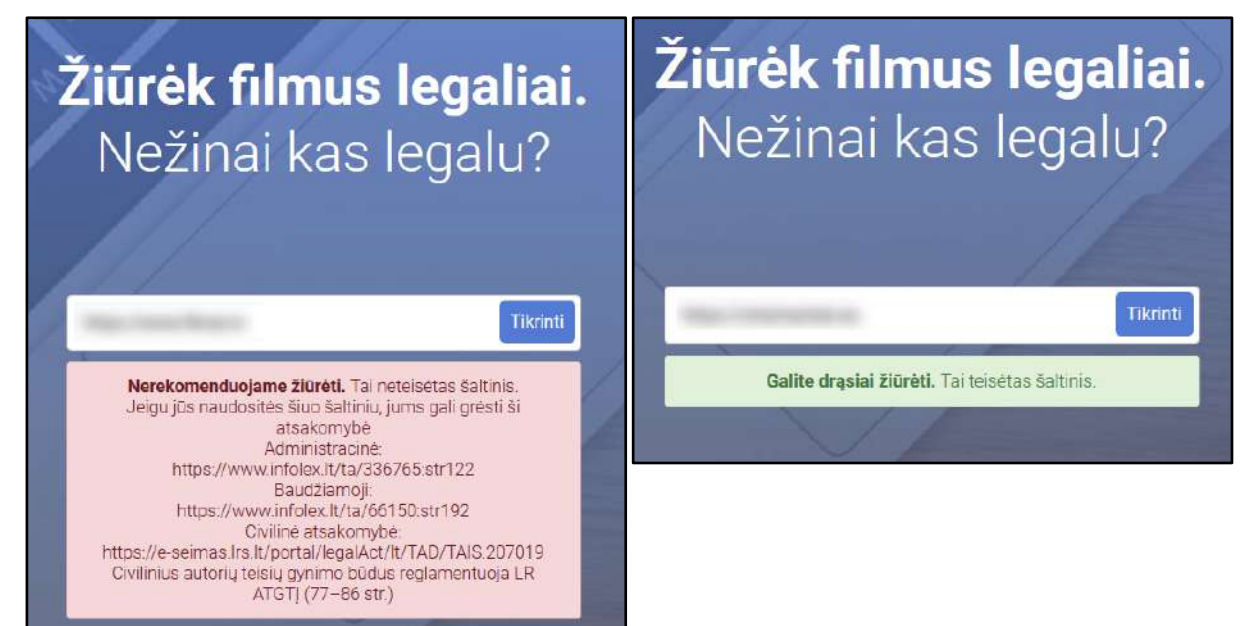

Žemiau esančioje lentelėje pateikiamas sąrašas svetainių, kuriose galima rasti nemokamų filmų ar TV laidų.

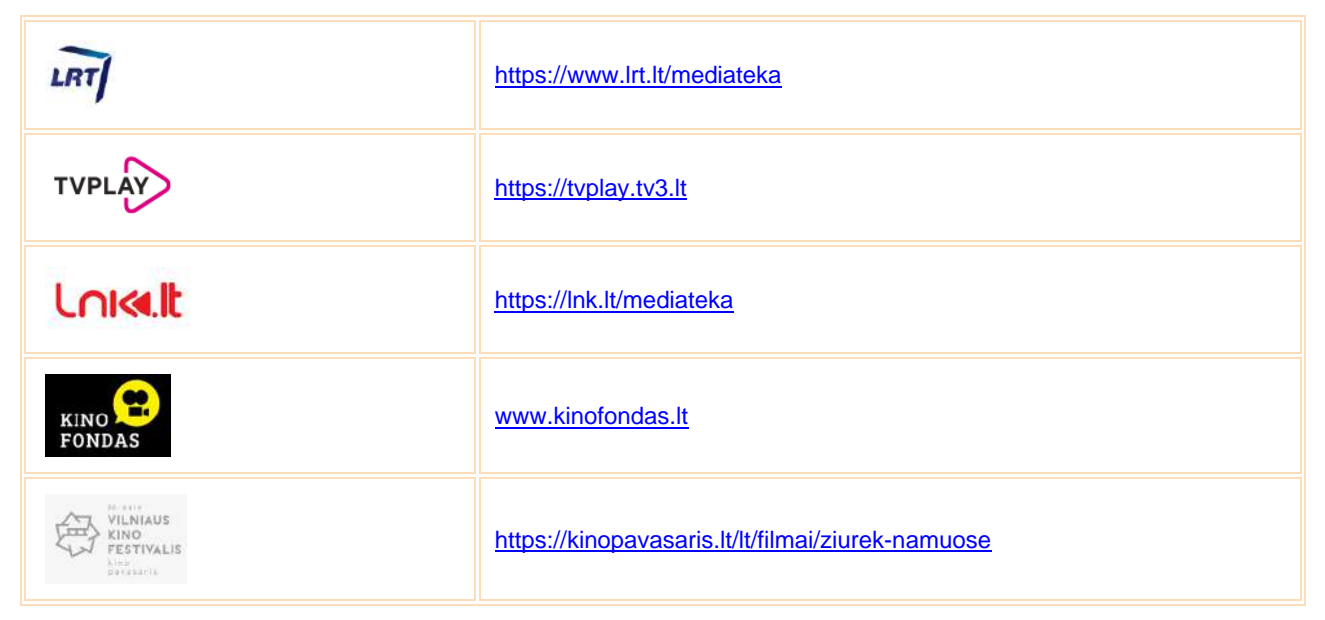

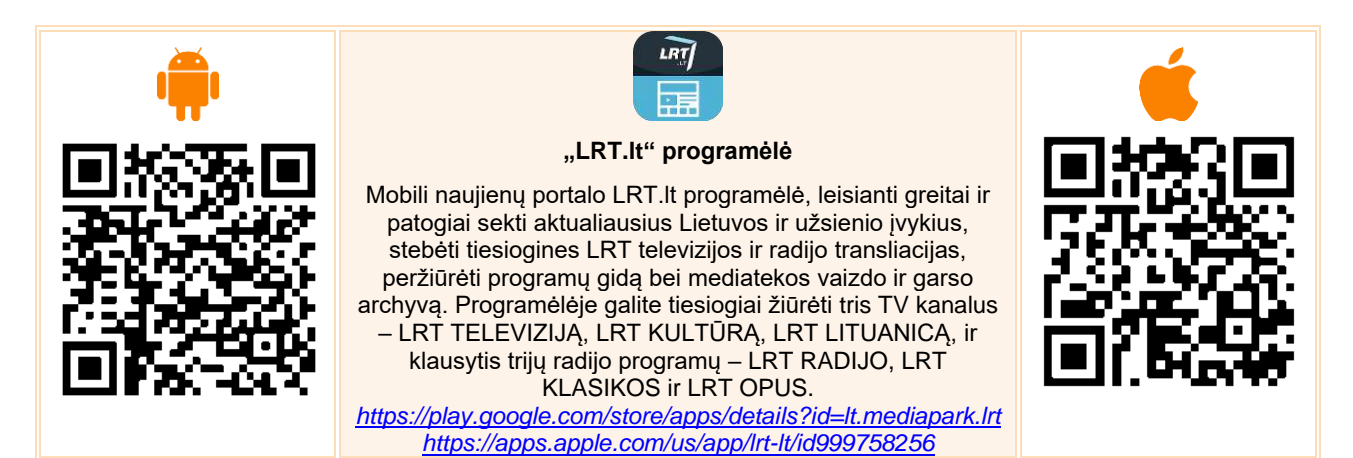

| Programėlė <b>"TVPlay Lietuva"</b><br>Naudokite šią programėlę norėdami žiūrėti vietinės ar<br>užsienio produkcijos video turinį, kurį rodo TV3, TV6 ir TV8<br>kanalai, o taip pat ir norėdami matyti unikalų tik TVPlay<br>lankytojams skirtą internetinį turinį.<br>https://play.google.com/store/apps/details?id=se.mtg.freetv.t<br><u>V3 lt</u><br>https://apps.apple.com/lt/app/tvplay-lietuva/id622638729 |  |
|----------------------------------------------------------------------------------------------------|--|
| LINK.LT" programėlė     Stebėkite tiesiogines vaizdo transliacijas, pramogų laidas,<br>Lietuvos ir užsienio serialus. <u>https://play.google.com/store/apps/details?id=com.company</u><br><u>name.LNK.App</u> <u>https://apps.apple.com/lt/app/lnk-lt/id1461083066</u>                                                                                                    |  |
| Programėlė " <b>Kino fondas"</b><br>Programėlėje galima peržiūrėti gausų repertuarą lietuviškų<br>kino filmų, filtruojant juos pagal metus, režisierių ar aktorius.<br><u>https://play.google.com/store/apps/details?id=lt.kinofondas.a</u><br><u>pp</u><br><u>https://apps.apple.com/us/app/lietuvos-kino-fondas/id1447466728</u>                                                                              |  |

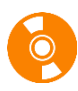

## **MĖGSTANTIEMS KLAUSYTIS**

Radijo laidų ar audioknygų galima klausytis ir internetu.

Keletą nuorodų pateikiame žemiau esančioje lentelėje.

| ≽ fm.lt                            | <u>https://fm.lt/radijo-stotis</u> – pateikiamas radijo stočių sąrašas, pasirinkus<br>norimą, galima klausytis radijo internetu. |
|------------------------------------|----------------------------------------------------------------------------------------------------|
| audivteka<br>Iraukiančos istorijos | <u>https://audioteka.com</u> – galima klausytis įgarsintų knygų. Daugumos audio<br>knygų galima klausytis nemokamai.             |
| LRT                                | https://www.lrt.lt/mediateka/irasas/1012386834/vakaro-pasaka-tingine-<br>zmona - vakaro pasakos.                                 |

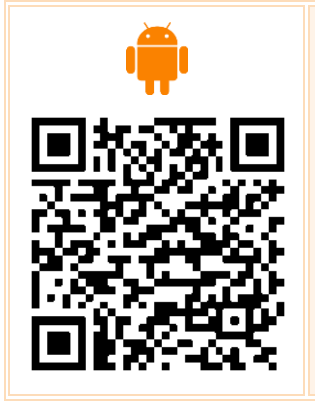

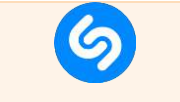

"Shazam" programėlė

Atpažįsta grojamus muzikos kūrinius ir pateikiamas atpažinto kūrinio pavadinimas, atlikėjo vardas, albumas, diskografija, nuoroda į "YouTube" ir pan. <u>https://play.google.com/store/apps/details?id=com.shazam.a</u> <u>ndroid</u> <u>https://apps.apple.com/us/app/shazam/id284993459</u>

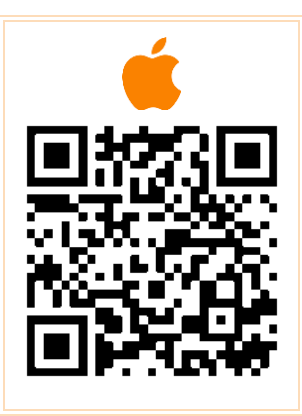

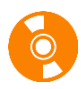

## NAUDINGŲ PROGRAMĖLIŲ NAUDOJIMAS

Programėlių parduotuvėse galima rasti nemažai įvairių naudingų programėlių.

Žemiau lentelėje pateiksime keletą pavyzdžių.

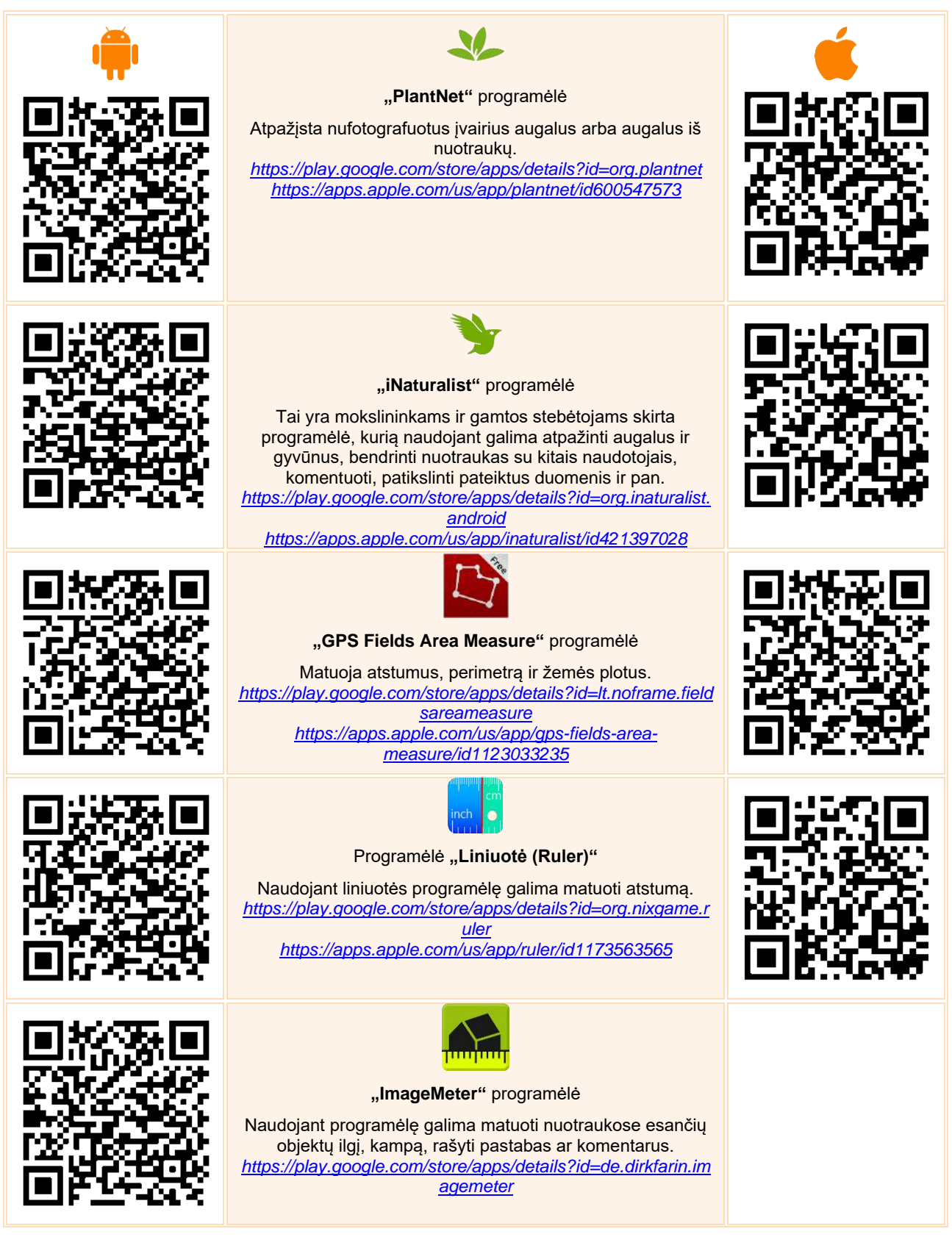

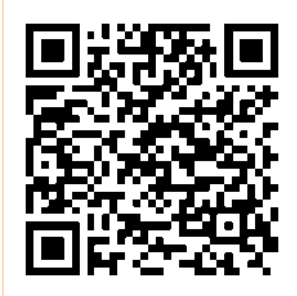

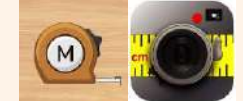

## "Smart Measure" programėlė

Atstumų matavimas. <u>https://play.google.com/store/apps/details?id=kr.sira.measur</u> <u>e</u> <u>https://apps.apple.com/gb/app/smart-measure-measure-</u> <u>with-cam/id1319749554</u>

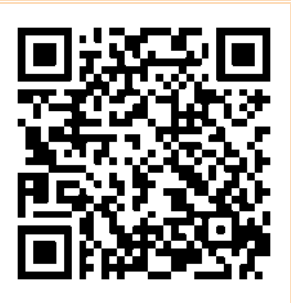